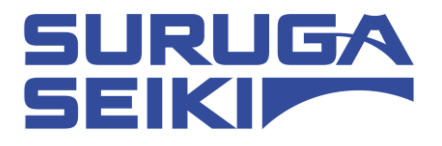

# ステッピングモーターコントローラ DS102 シリーズ/DS112 シリーズ USB Driver インストールマニュアル

Ver 1.02 (2018. 3. 26)

駿河精機株式会社 OST 事業部

## Index

| 1. WINDOWS7 (32BIT、64BIT)の場合                             |  |
|----------------------------------------------------------|--|
| 1.1 インストール方法<br>1.2 アンインストール方法                           |  |
| 2. WINDOWS8 (32BIT、64BIT)の場合                             |  |
| 2.1 インストール方法<br>2.2 アンインストール方法                           |  |
| 3. WINDOWS10 (32BIT、64BIT)の場合                            |  |
| <ol> <li>3.1 インストール方法</li> <li>3.2 アンインストール方法</li> </ol> |  |
| くお問い合わせ先>                                                |  |

#### 1. Windows7 (32bit、64bit)の場合

- 1.1 インストール方法
  - ① パソコンの電源を入れ、Windows7を起動します。
  - ② パソコンの任意のフォルダに弊社 HP よりダウンロードした USB ドライバを保存します。
  - ③ パソコンのUSB ポートとDS102(DS112)のUSB コネクタを接続します。
  - ④ DS102(DS112)の電源を入れます。
     パソコンがDS102(DS112)の接続を認識すると、以下のメッセージが表示されます。

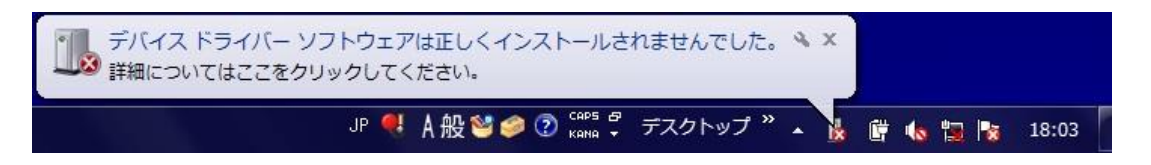

この動作はWindows7の仕様ですので不具合ではありません。

⑤ スタートメニューから「コントロールパネル」を開き、「デバイスマネージャー」を選択します。

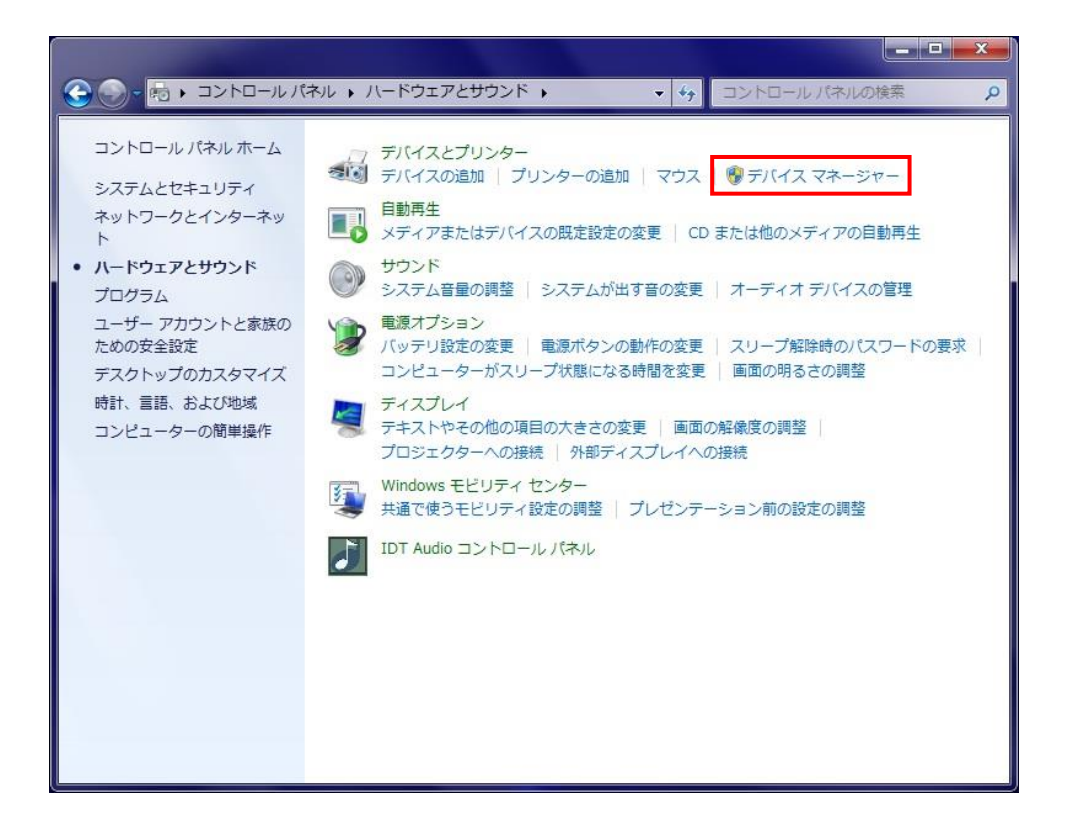

⑥ ハードウェアの一覧の中から、「SURUGA SEIKI DS102」を選択し 右クリックで[ドライバーソフトウェアの更新]を選択します。

| 🕨 💐 サウンド、ビデオ、およ                                                                                                    | びゲーム コントローラー                                                   |    |
|----------------------------------------------------------------------------------------------------|----------------------------------------------------------------|----|
| 🕨 📜 システム デバイス                                                                                                    |                                                                |    |
| > 💼 ディスク ドライブ                                                                                                    |                                                                |    |
| 🕨 🔩 ディスプレイ アダプター                                                                                                    |                                                                |    |
| 🕨 👰 ネットワーク アダプター                                                                                                    |                                                                |    |
| ▷ 🎯 バッテリ                                                                                                    |                                                                |    |
| 🕨 🔲 プロセッサ                                                                                                    |                                                                |    |
|                                                                                                    |                                                                |    |
| ▷                                                                                                    |                                                                |    |
| ▷ 雪 ボート (COM と LPT)<br>▲ 過 ほかのデバイス                                                                                                    |                                                                |    |
| ▶ - 〒 ボート (COM と LPT)<br>▲ - 10 ほかのデバイス<br>- 10 いRUGA SEIKI DS1                                                                                                    | 02                                                             | 14 |
| <ul> <li>▶ 一 (COM と LPT)</li> <li>▲ 一 (Eかのデバイス</li> <li>▲ し (SURUGA SEIKI DS1</li> <li>▶ ① マウスとそのほかのポ</li> </ul>                                                                | 02<br>ドライバー ソフトウェアの更新(P)                                       | 7  |
| <ul> <li>マウスとそのほかのボ</li> <li>○ (まかのデバイス)</li> <li>○ (まかのデバイス)</li> <li>○ (まかのデバイス)</li> <li>○ SURUGA SEIKI DS1</li> <li>○ (い) マウスとそのほかのボ</li> <li>○ (い) モニター</li> </ul>         | 02<br>ドライバー ソフトウェアの更新(P)<br>無効(D)                              | 7  |
| <ul> <li>○ マホート (COM と LPT)</li> <li>● (まかのデバイス)</li> <li>● (まかのデバイス)</li> <li>● SURUGA SEIKI DS1</li> <li>● ③ マウスとそのほかのボ</li> <li>● ● モニター</li> <li>● ● ユニバーサル シリアル</li> </ul> | 02<br>ドライバー ソフトウェアの更新(P)<br>無効(D)<br>削除(U)                     |    |
| <ul> <li>マウスとそのほかのボ</li> <li>○ ● モニター</li> <li>○ ● モニター</li> <li>○ ● ユニバーサル シリアル</li> </ul>                                                                                     | 02<br>ドライバー ソフトウェアの更新(P)<br>無効(D)<br>削除(U)<br>ハードウェア変更のスキャン(A) |    |

⑦ [コンピュータを参照してドライバーソフトウェアを検索します]を選択します。

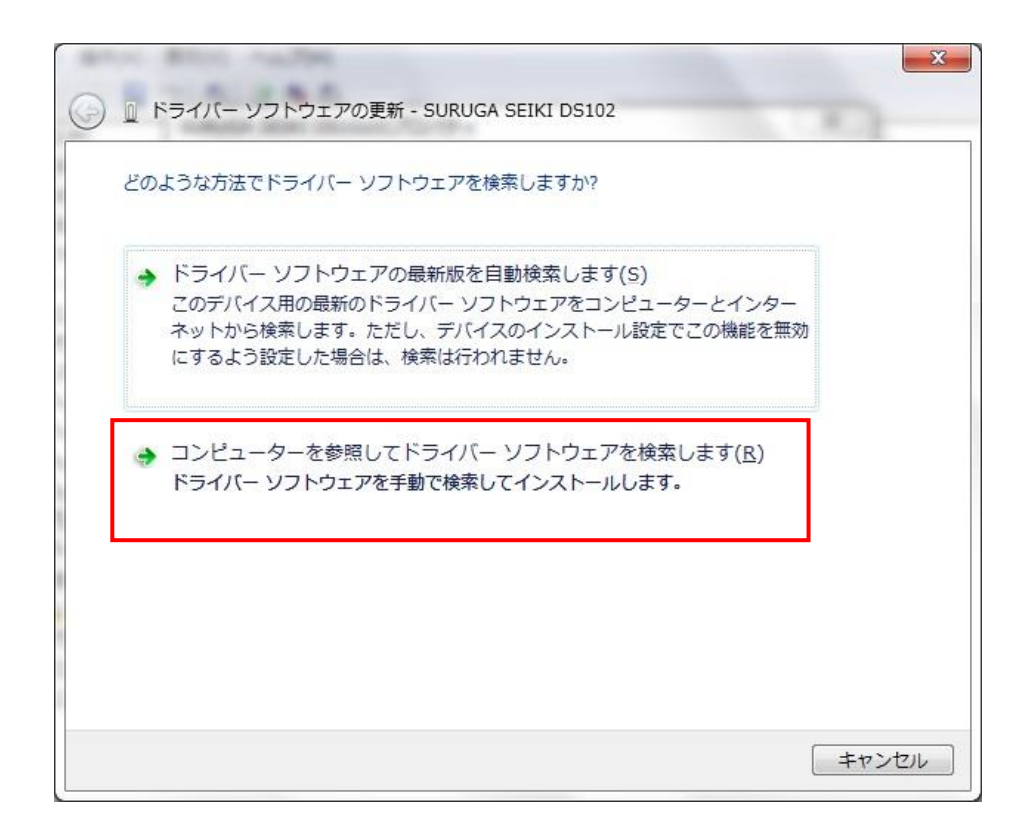

8 [参照ボタンから USB ドライバが保存されたフォルダ「DS102-CDMv\*\*\*\*\*」を指定し、[次へ]ボタン をクリックします。

| 8 | 8-1245                                                                                                    | ×   |
|---|----------------------------------------------------------------------------------------------------|-----|
| 0 | 🔟 ドライバー ソフトウェアの更新 - SURUGA SEIKI DS102                                                                                                    |     |
|   | コンピューター上のドライバー ソフトウェアを参照します。                                                                                                    |     |
|   | 次の場所でドライバー ソフトウェアを検索します:                                                                                                    |     |
|   | ▼ 参照( <u>R</u> )…<br>▼ サブフォルダーも検索する( <u>I</u> )                                                                                              |     |
|   | <ul> <li>コンピューター上のデバイスドライバーの一覧から選択します(L)</li> <li>この一覧には、デバイスと互換性があるインストールされたドライバー ソフトウェアと、デバイスと同じカテゴリにあるすべてのドライバー ソフトウェアが表示されます。</li> </ul> |     |
|   | 次へ(N) キャン                                                                                                    | ンセル |

⑨ Windows セキュリティ画面が表示されたら、[インストール]を選択します。

| → Windows セキュリティ                                                              | <u> </u>                           |
|-------------------------------------------------------------------------------|------------------------------------|
| このデバイス ソフトウェアをインストールしますか?                                                     |                                    |
| 名前: SURUGA SEIKI DS102 Bus/D2XX Driver Packa<br>《  発行元: SURUGA SEIKI CO.,LTD. |                                    |
| <ul> <li>"SURUGA SEIKI CO.,LTD." からのソフトウェア<br/>を常に信頼する(A)</li> </ul>          | インストール(I) インストールしない(N)             |
| ・ 信頼する発行元からのドライバー ソフトウェアのみをインストール トウェアを判断する方法                                 | してください。 <u>安全にインストールできるデバイス ソフ</u> |

⑩ インストールが始まります。

|                                          | × |
|------------------------------------------|---|
| ○ ◎ ドライパー ソフトウェアの更新 - SURUGA SEIKI DS102 |   |
| ドライバー ソフトウェアをインストールしています                 |   |
|                                          |   |
|                                          |   |
|                                          |   |
|                                          |   |
|                                          |   |
|                                          |   |
|                                          |   |
|                                          |   |
|                                          |   |
|                                          |   |

① 正常にインストールされると、以下の画面が表示されます。

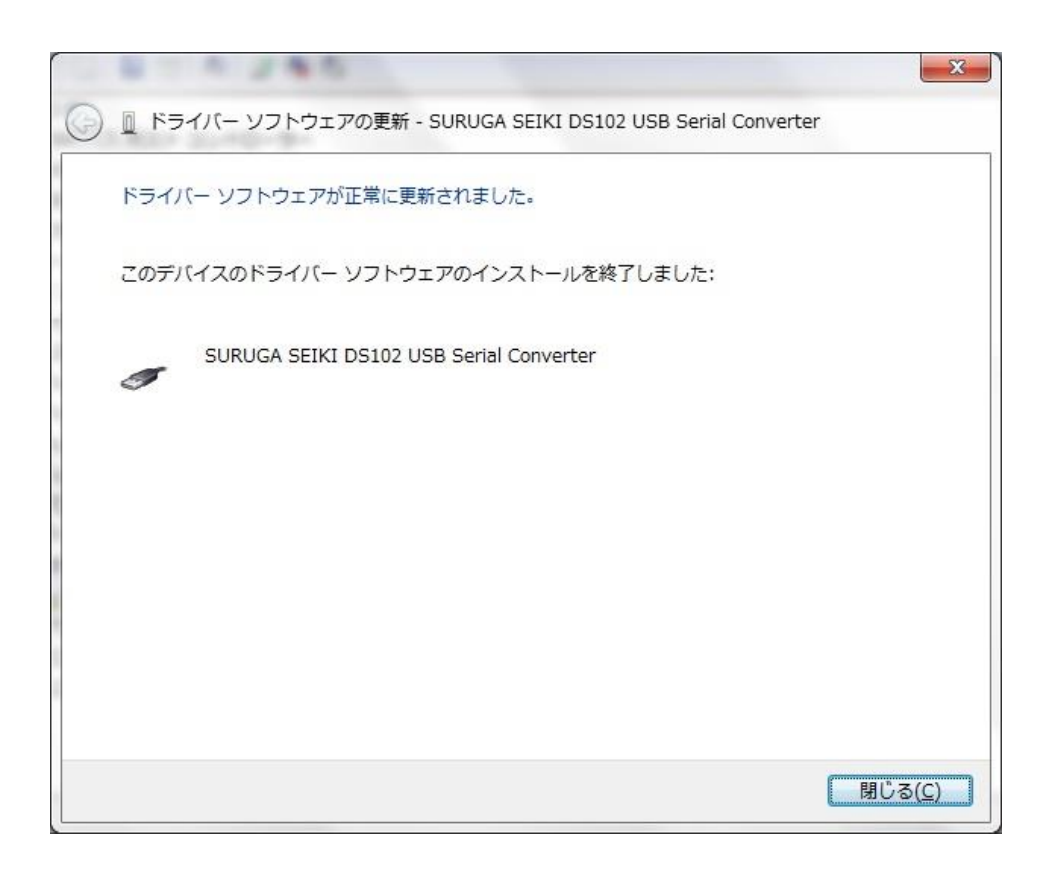

12 引き続き、「USB Serial Port」のインストールを行います。

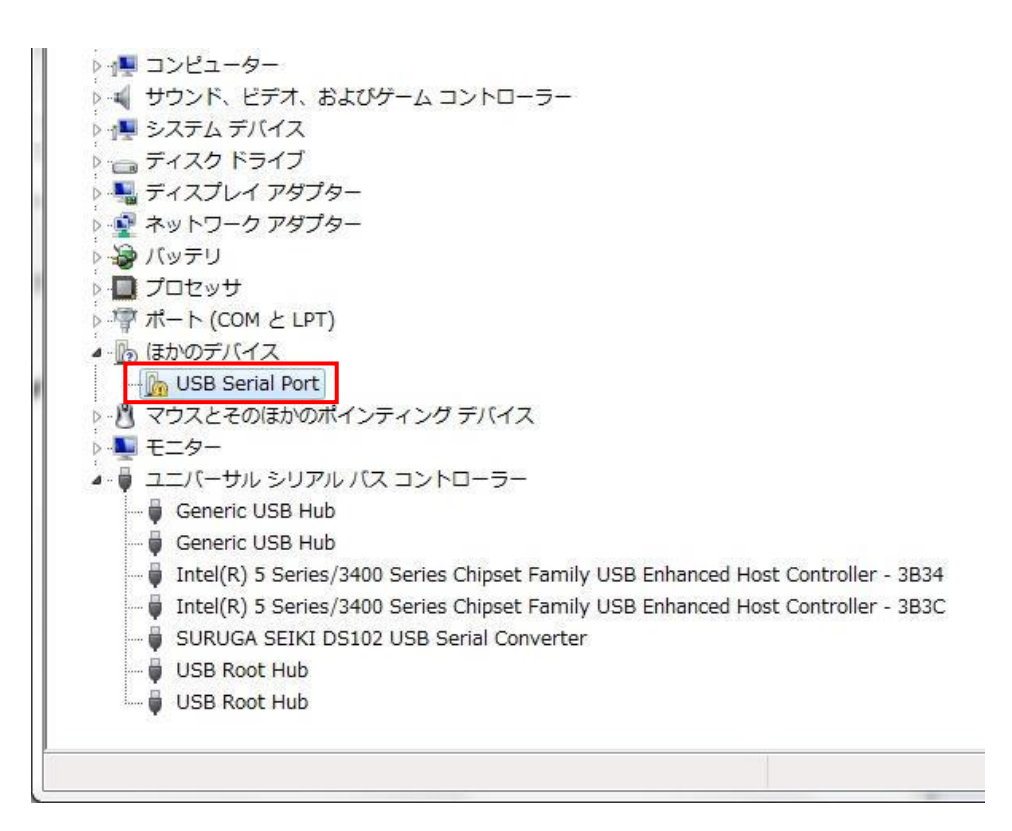

 ハードウェアの一覧の中から、「USB Serial Port」を選択し 右クリックで[ドライバーソフトウェアの更新] を選択します。

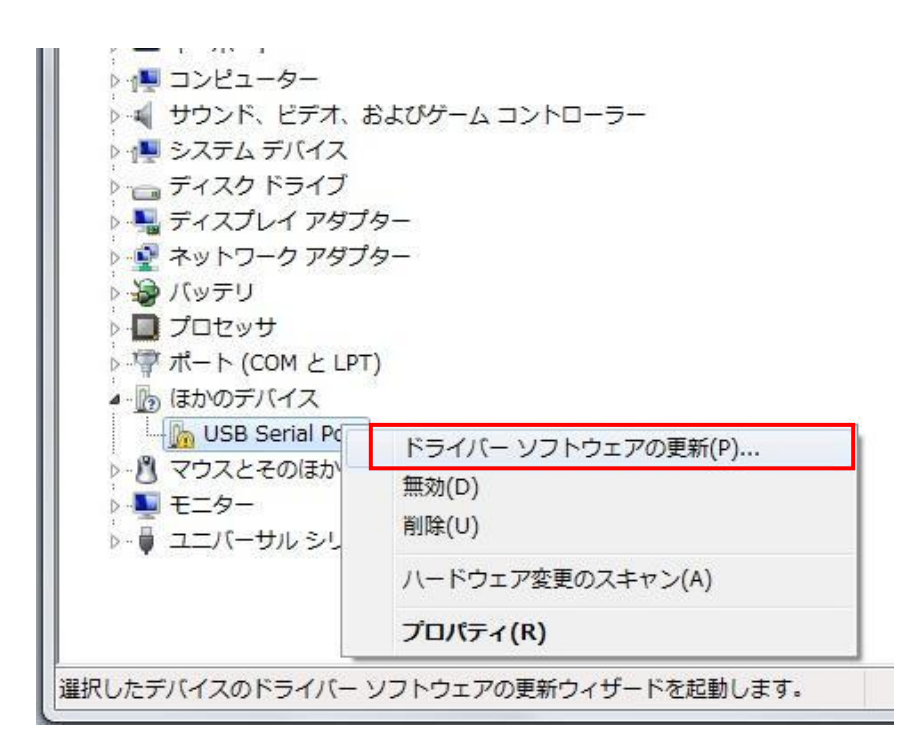

(1) [コンピュータを参照してドライバーソフトウェアを検索します]を選択します。

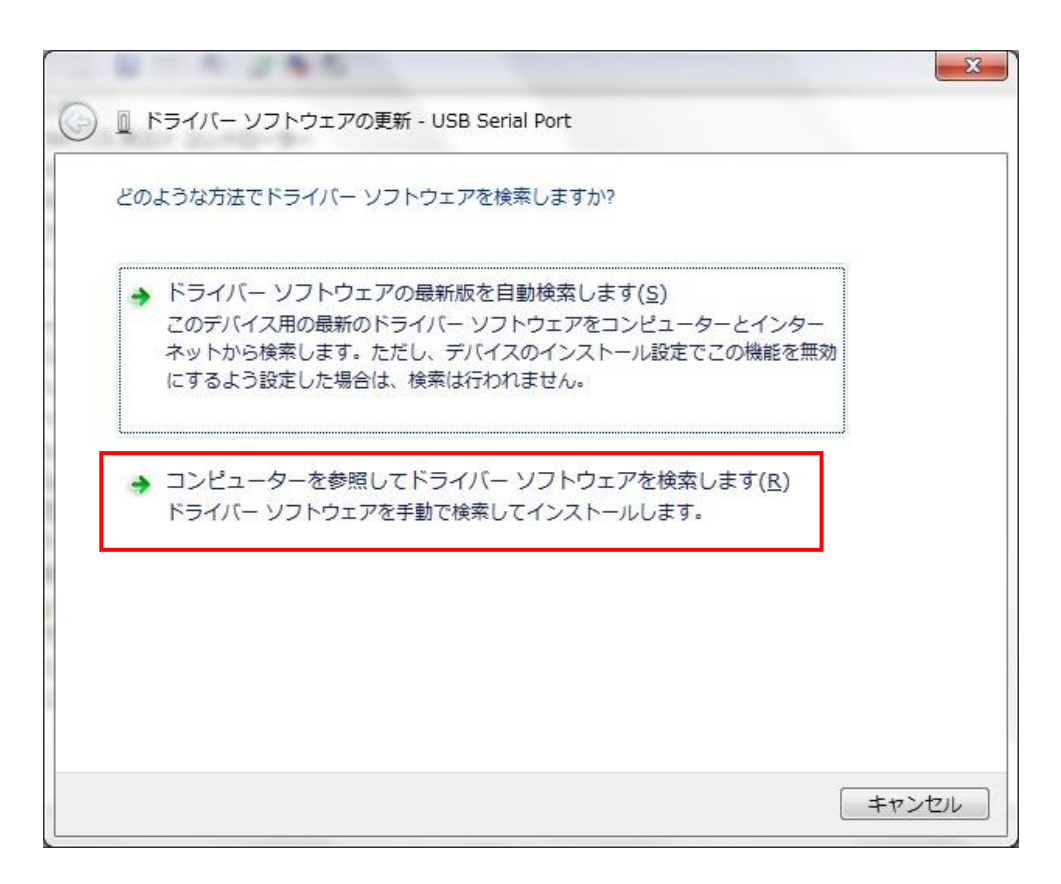

15 [参照]ボタンから USB ドライバが保存されたフォルダ「DS102-CDMv\*\*\*\*\*」を指定し、[次へ]ボタン をクリックします。

| 🚱 🛽 ドライバー ソフトウェアの更新 - USB Serial Port                                                                                     |
|----------------------------------------------------------------------------------------------------|
| コンピューター上のドライバー ソフトウェアを参照します。                                                                                              |
| 次の場所でドライバー ソフトウェアを検索します:                                                                                                  |
| <ul> <li>▼ 参照(<u>R</u>)</li> <li>✓ サブフォルダーも検索する(<u>I</u>)</li> </ul>                                                      |
| → コンピューター上のデバイス ドライバーの一覧から選択します(L)<br>この一覧には、デバイスと互換性があるインストールされたドライバー ソフトウェア<br>と、デバイスと同じカテゴリにあるすべてのドライバー ソフトウェアが表示されます。 |
| 次へ(N) キャンセル                                                                                                    |

<sup>16</sup> Windows セキュリティ画面が表示されたら、[インストール]を選択します。

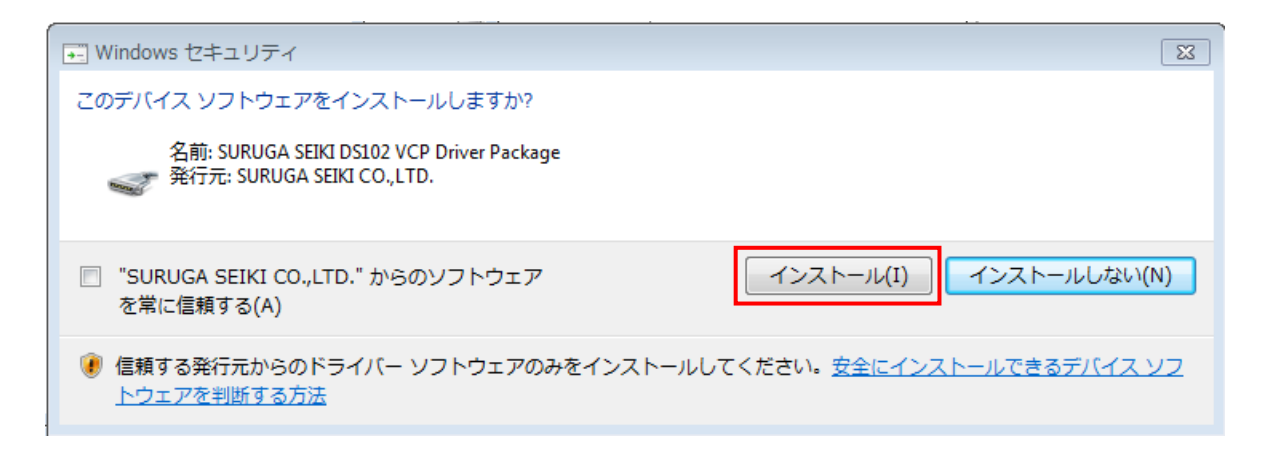

① インストールが始まります。

|                                       | × |
|---------------------------------------|---|
| 🕢 🗕 ドライバー ソフトウェアの更新 - USB Serial Port |   |
| ドライバー ソフトウェアをインストールしています              |   |
|                                       |   |
|                                       |   |
|                                       |   |
|                                       |   |
|                                       |   |
|                                       |   |
|                                       |   |
|                                       |   |
|                                       |   |
|                                       |   |

18 正常にインストールされると、以下の画面が表示されます。

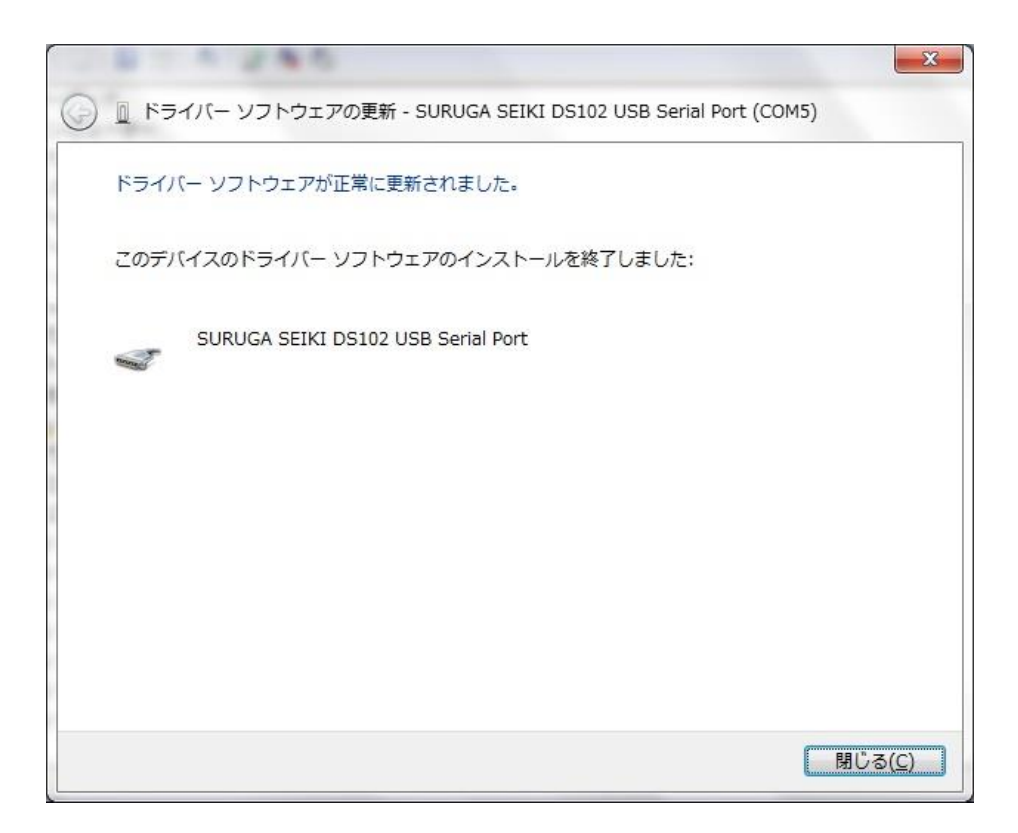

19 デバイスマネージャーにて COM ポート番号を確認することができます(例は COM5)。

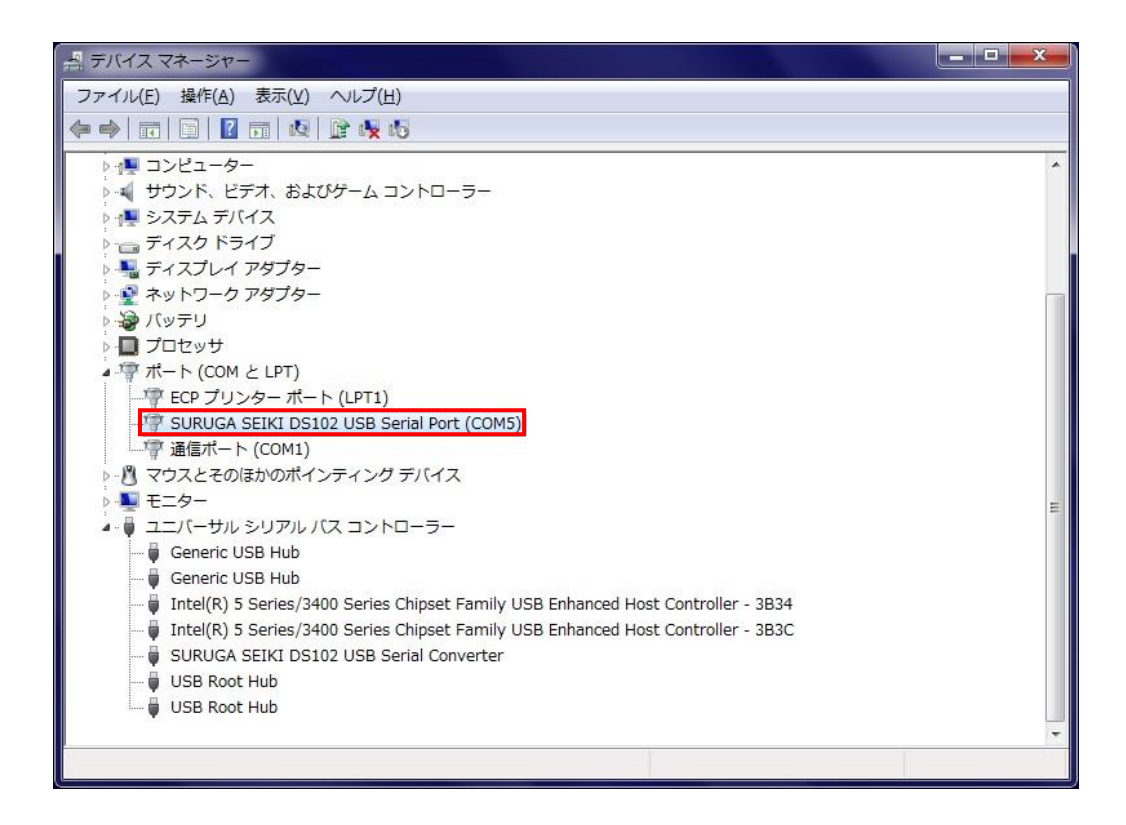

#### 1.2 アンインストール方法

- ① パソコンのUSB ポートとDS102(DS112)のUSB コネクタを接続します。
- ② DS102(DS112)の電源を入れます。
- ③ 「デバイスマネージャー」を開きます。
- ④ ハードウェアの一覧の中から、「SURUGA SEIKI DS102 USB Serial Port」を選択し 右クリックで[削 除]を選択します。

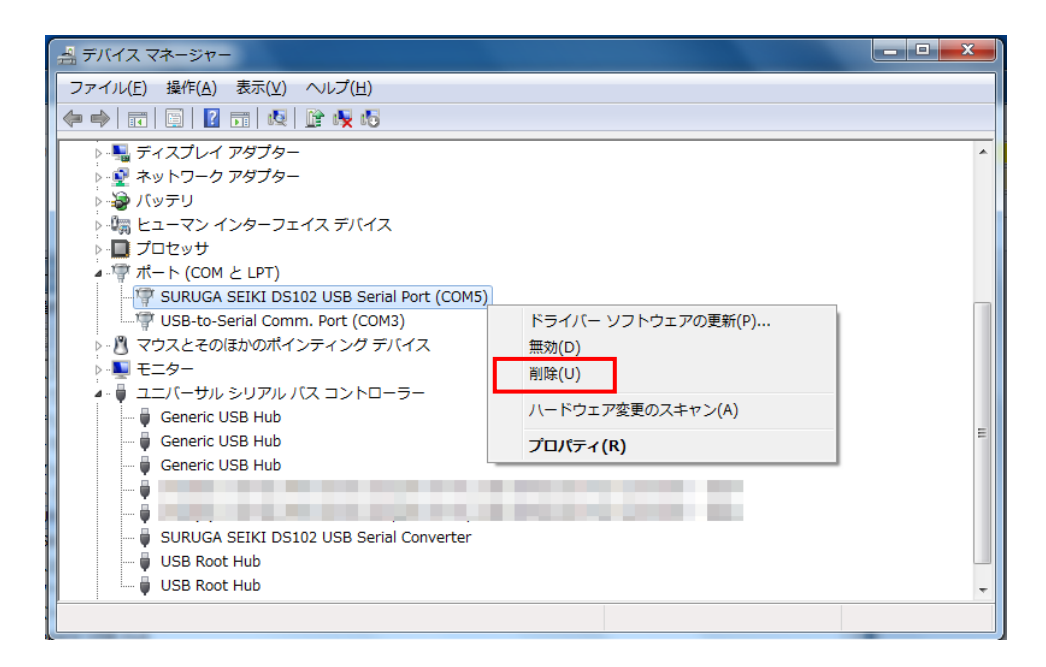

⑤ [このデバイスのドライバーソフトウェアを削除する]にチェックを付けて、[OK]ボタンを押します。

| デバイスのアンインストールの確認                          |
|-------------------------------------------|
| SURUGA SEIKI DS102 USB Serial Port (COM5) |
| 警告: システムからこのデバイスを削除しようとしています。             |
| ▼このデバイスのドライバーソフトウェアを削除する                  |
| OK         キャンセル                          |

⑥ 引き続き、[SURUGA SEIKI DS102 USB Serial Converter]のアンインストールを行います。
 ハードウェアの一覧の中から、「SURUGA SEIKI DS102 USB Serial Converter」を選択し 右クリックで[削除]を選択します。

| 温 デバイス マネージャー                                                                                                    |                                      |   |
|----------------------------------------------------------------------------------------------------|--------------------------------------|---|
| ファイル(F) 操作(A) 表示(V) ヘルプ(H)                                                                                                    |                                      |   |
|                                                                                                    |                                      |   |
| <ul> <li>● ディスブレイ アダプター</li> <li>● ネットワーク アダプター</li> <li>● バッテリ</li> <li>● ビューマン インターフェイス デバイス</li> <li>● プロセッサ</li> <li>● ポート (COM と LPT)</li> <li>□ USB-to-Serial Comm. Port (COM3)</li> </ul> |                                      | ^ |
| <ul> <li>         ・ ・・・・・・・・・・・・・・・・・・・・・・・・・・・</li></ul>                                                                                                    |                                      | E |
| USB Root Hub                                                                                                    | ドライバー ソフトウェアの更新(P)<br>無効(D)<br>削除(U) |   |
|                                                                                                    | ハートウェア変更のスキャン(A)<br>プロパティ(R)         |   |

⑦ [このデバイスのドライバーソフトウェアを削除する]にチェックを付けて、[OK]ボタンを押します。

| デバイスのアンインストールの確認                        |
|-----------------------------------------|
| SURUGA SEIKI DS102 USB Serial Converter |
| 警告: システムからこのデバイスを削除しようとしています。           |
| ▼このデバイスのドライバーソフトウェアを削除する                |
| OK         キャンセル                        |

#### 2. WIndows8 (32bit、64bit)の場合

- 2.1 インストール方法
  - ① パソコンの電源を入れ、Windows8 を起動します。
  - ② パソコンの任意のフォルダに弊社 HP よりダウンロードした USB ドライバを保存します。
  - ③ パソコンのUSB ポートとDS102(DS112)のUSB コネクタを接続します。
  - ④ DS102(DS112)の電源を入れます。
     パソコンがDS102(DS112)の接続を認識すると、以下の画像が表示されます(暫くすると消えます)。

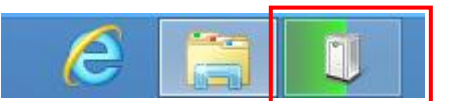

⑤ 「デバイスマネージャー」を開きます。

| 4                          | デバイス マネージャー | - 🗆 🗙 |
|----------------------------|-------------|-------|
| ファイル(E) 操作(A) 表示(Y) ヘルプ(H) |             |       |
|                            |             |       |
| <ul> <li></li></ul>        |             |       |
|                            |             |       |

⑥ ハードウェアの一覧の中から、「SURUGA SEIKI DS102」を選択し 右クリックで[ドライバーソフトウェアの更新]を選択します。

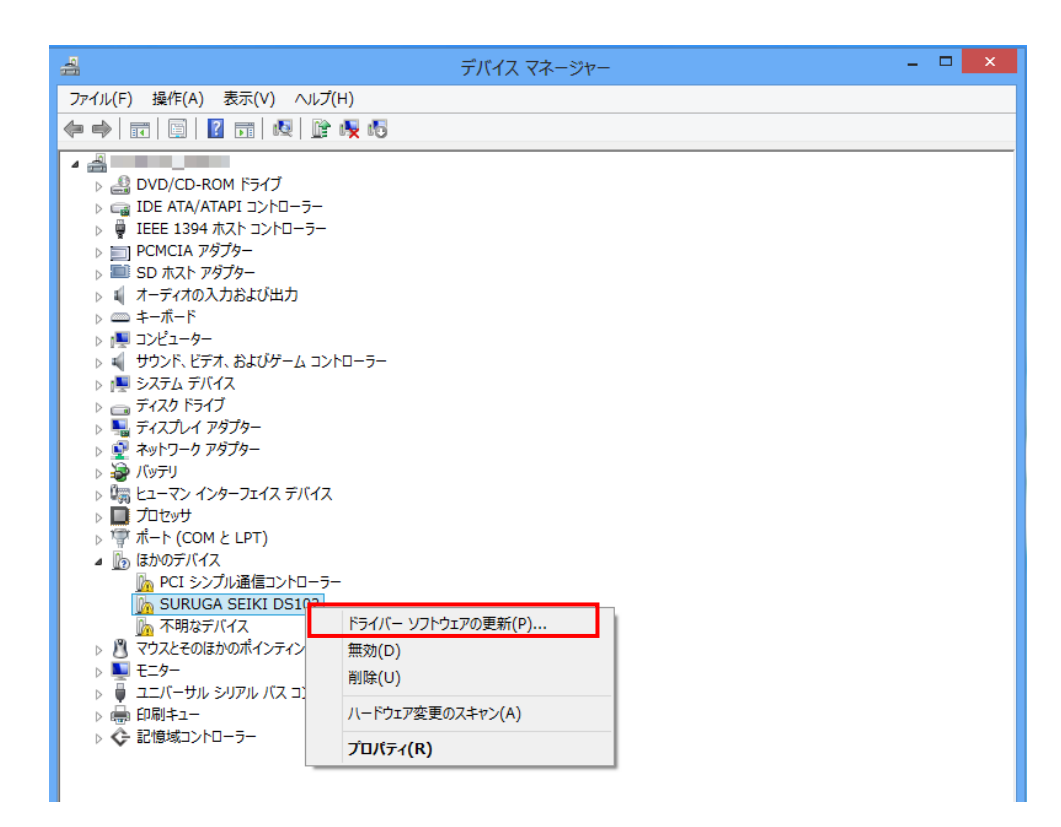

⑦ [コンピュータを参照してドライバーソフトウェアを検索します]を選択します。

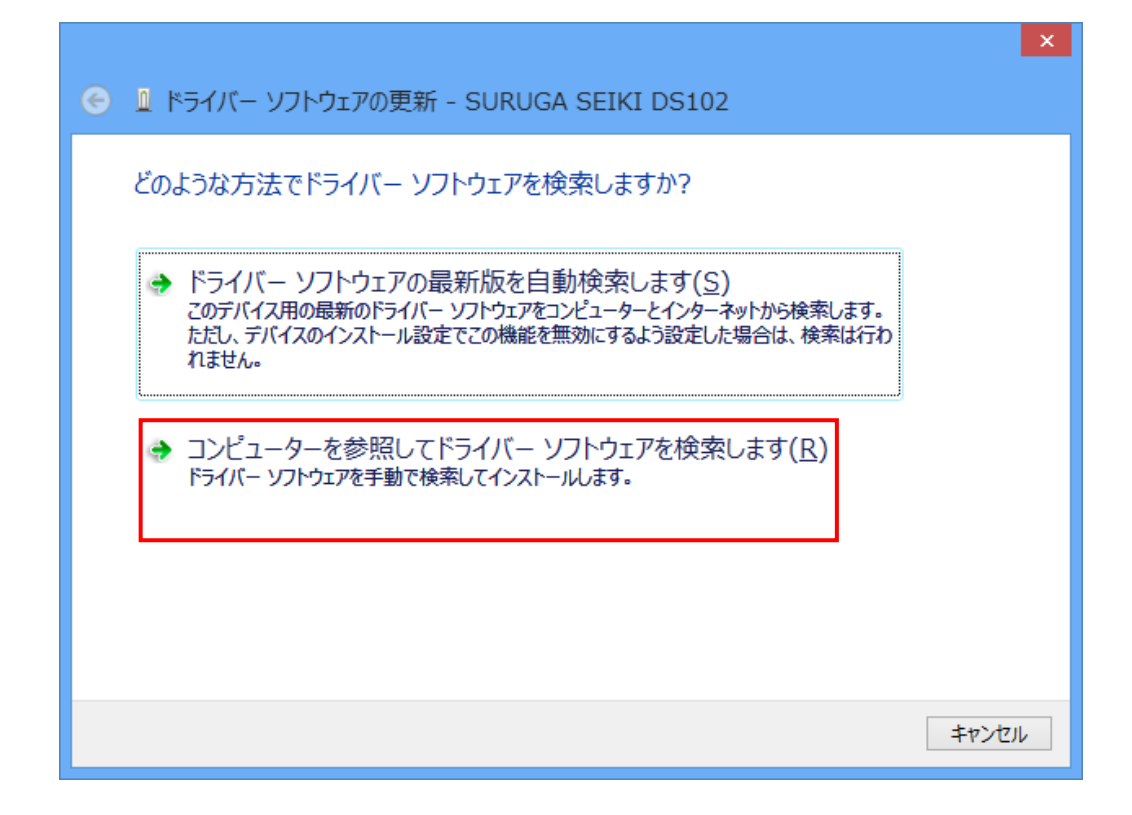

⑧ 「参照」ボタンから USB ドライバが保存されたフォルダ
 「DS102-CDMv\*\*\*\*\*」を指定し、「次へ」ボタンをクリックします。

|                                                                                                    | × |
|----------------------------------------------------------------------------------------------------|---|
| ● ドライバー ソフトウェアの更新 - SURUGA SEIKI DS102                                                                                 |   |
| コンピューター上のドライバー ソフトウェアを参照します。                                                                                           |   |
| 次の場所でドライバー ソフトウェアを検索します:                                                                                               |   |
| │                                                                                                    |   |
|                                                                                                    |   |
| コンピューター上のデバイスドライバーの一覧から選択します(L)<br>この一覧には、デバイスと互換性があるインストールされたドライバー ソフトウェアと、デバイスと同じカテ<br>コリにあるすべてのドライバー ソフトウェアが表示されます。 |   |
| 次へ(11) キャンセル                                                                                                    |   |

⑨ Windows セキュリティ画面が表示されたら、[インストール]を選択します。

| ・ Windows セキュ!                                                                                            | JF1 ×                           |
|----------------------------------------------------------------------------------------------------|---------------------------------|
| このデバイス ソフトウェアをインストールしますか?<br>名前: SURUGA SEIKI DS102 Bus/D2XX Driver Packa<br>ダ 発行元: SURUGA SEIKI CO.,LTD. |                                 |
| <ul> <li>"SURUGA SEIKI CO.,LTD." からのソフトウェアを常に<br/>信頼する(A)</li> </ul>                                      | インストール(I) インストールしない( <u>N</u> ) |
| ④ 信頼する発行元からのドライバー ソフトウェアのみをインストールしてくださ 「うる方法」                                                             | さい。 安全にインストールできるデバイス ソフトウェアを判断  |

10 インストールが始まります。

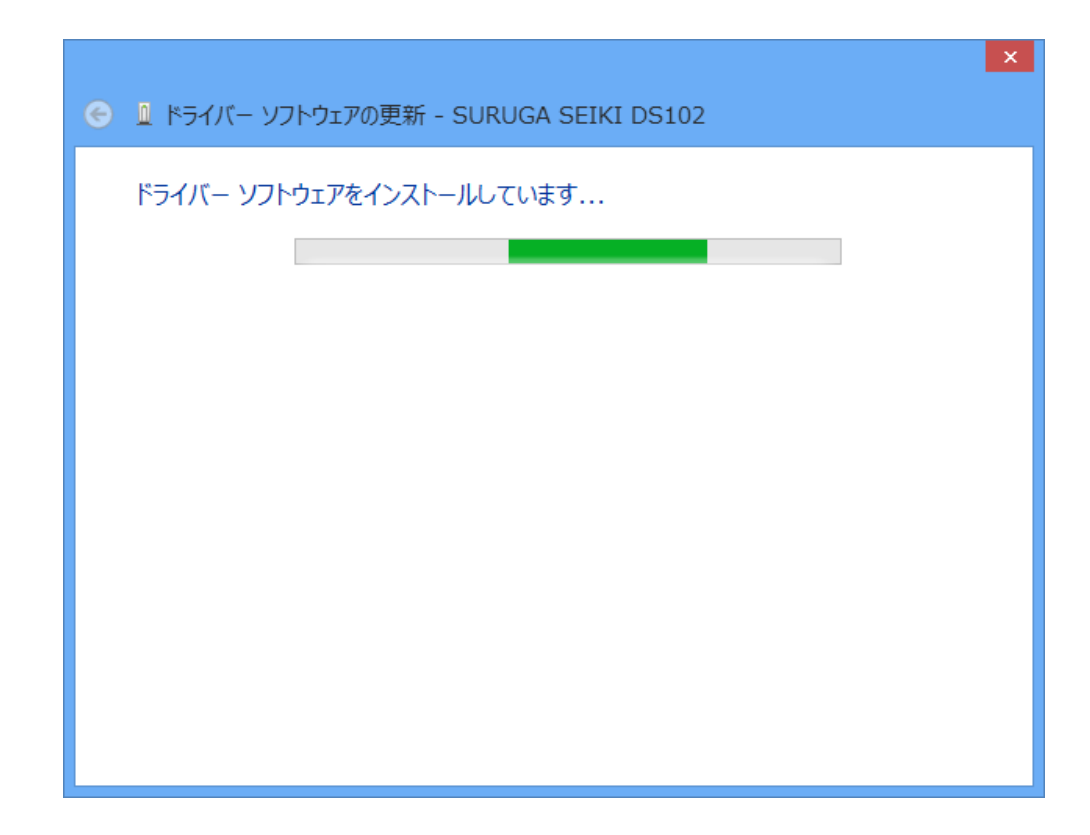

① 正常にインストールされると、以下の画面が表示されます。

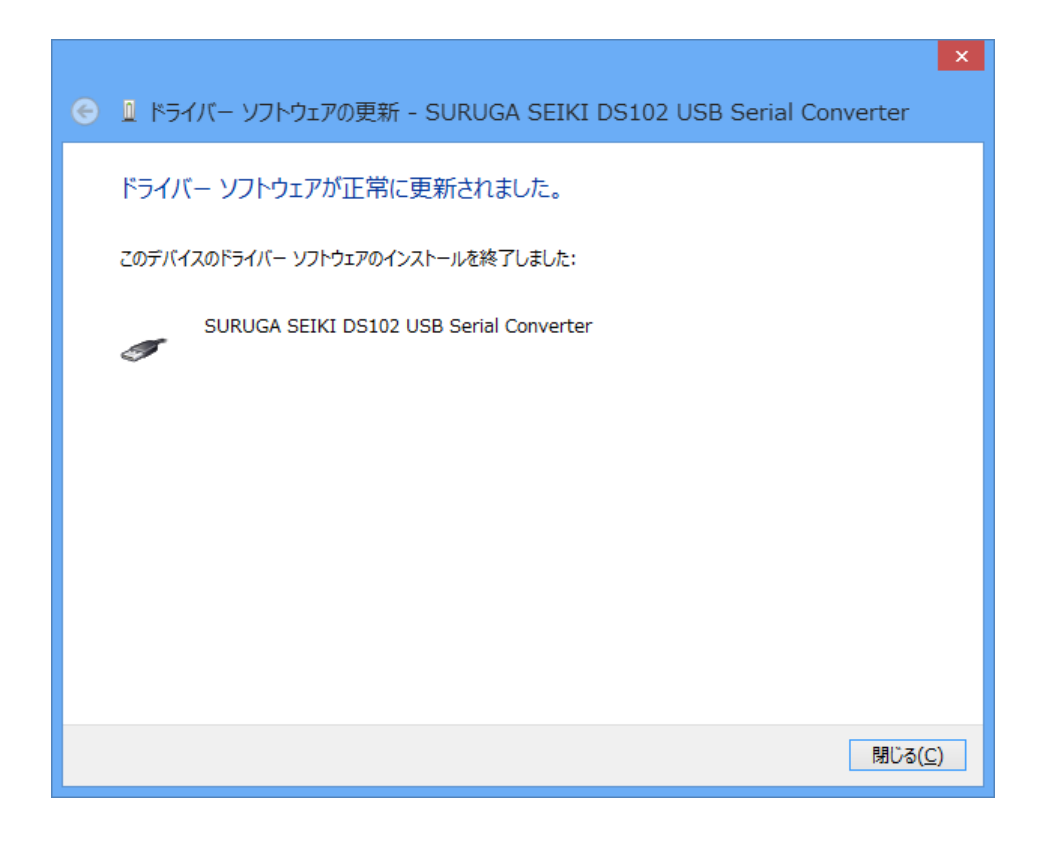

12 引き続き、USB Serial Port のインストールを行います。

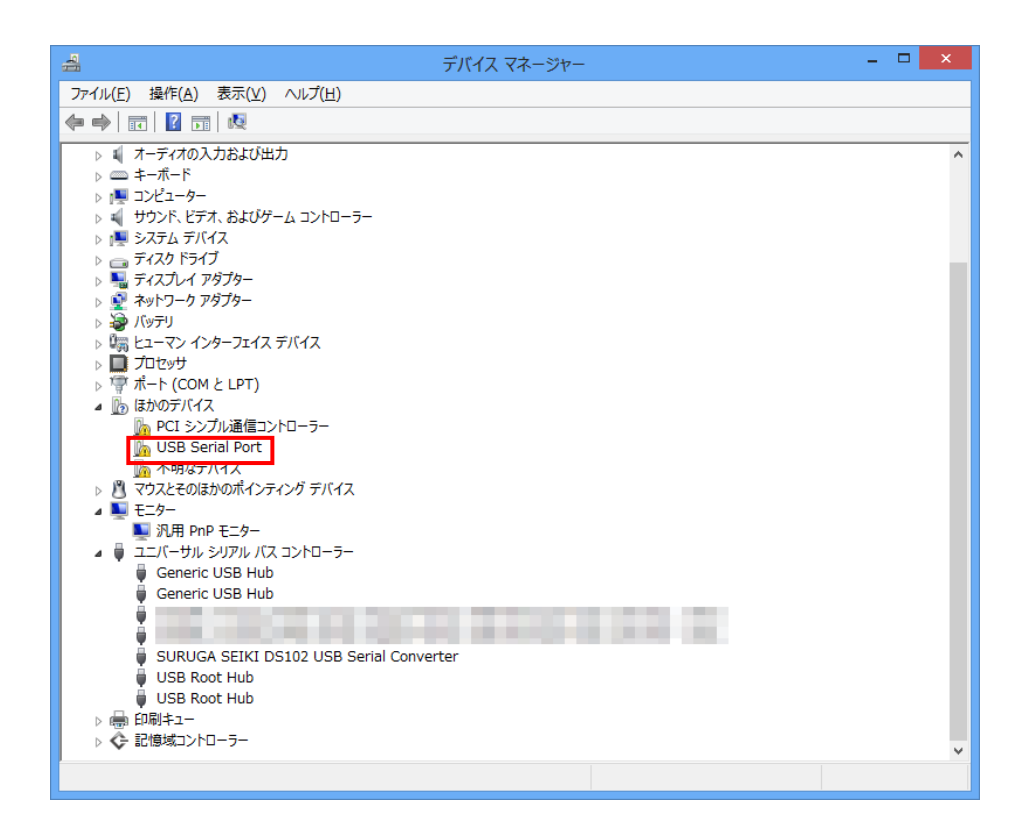

 ハードウェアの一覧の中から、「USB Serial Port」を選択し右クリックで[ドライバーソフトウェアの更新] を選択します。

| 4                                                                                                    | デバイス マネージャー            | - 🗆 🗙 |   |
|----------------------------------------------------------------------------------------------------|------------------------|-------|---|
| ファイル(F) 操作(A) 表示(V) ヘルプ(H)                                                                                                    |                        |       |   |
| 🗢 🔶 📧 🖾 🛛 🖬 💐 🖹 🖳                                                                                                    | 5                      |       |   |
| <ul> <li>              ▲ オーディオの入力および出力             → ▲ オーデード             ▲ = ポード             ▲ = ポード             ▲ = ポード             ▲ ヨンピューター             ▲ サウンド、ビデオ、およびゲーム コントローラ             ▲ サウンド、ビデオ、およびゲーム コントローラ             ▲ ジスアム デバイス             ▶ ■ ディスプレイ アダプター             ▶ ● ネッドワーク アダプター             ▶ ● ステム デバイス             ■ ビューマン インターフェイス デバイス             ▶ □ ビューマン インターフェイス デバイス             ▶ □ アレミッサ             ▼ ポート (COM と LPT)             ▲ ● にす シンプル通信コントローラー             ▲ いかのデバイス             ▲ ● アロミントローラー             ▲ SPB Serial Port             ▲ 不明なデバイス             下ライバーン      </li> </ul> | C)<br>-<br>フトウェアの更新(P) |       | > |
| ▷ <u> 週</u> マウスとそのほかのボイ 無効(D)                                                                                                    |                        |       |   |
| ▲ ஆ t9 <sup>-</sup><br>N用 PnP ∓ <sup>-</sup> 々-<br>削除(U)                                                                                                    |                        |       |   |
| ▲ ■ ユニバーサル シリアル ハードウェア                                                                                                    | 変更のスキャン(A)             |       |   |
| Generic USB H     Generic USB H     プロパティ(                                                                                                    | R)                     |       |   |
| ● SURUGA SEIKI DS102 USB Se<br>● USB Root Hub<br>● USB Root Hub<br>● ● 印刷キュー<br>▶ ◆ 記憶域コントローラー                                                                                                    | erial Converter        |       | * |
| 選択したデバイスのドライバー ソフトウェアの更新ウィザー                                                                                                    | ドを起動します。               |       |   |

(1) [コンピュータを参照してドライバーソフトウェアを検索します]を選択します。

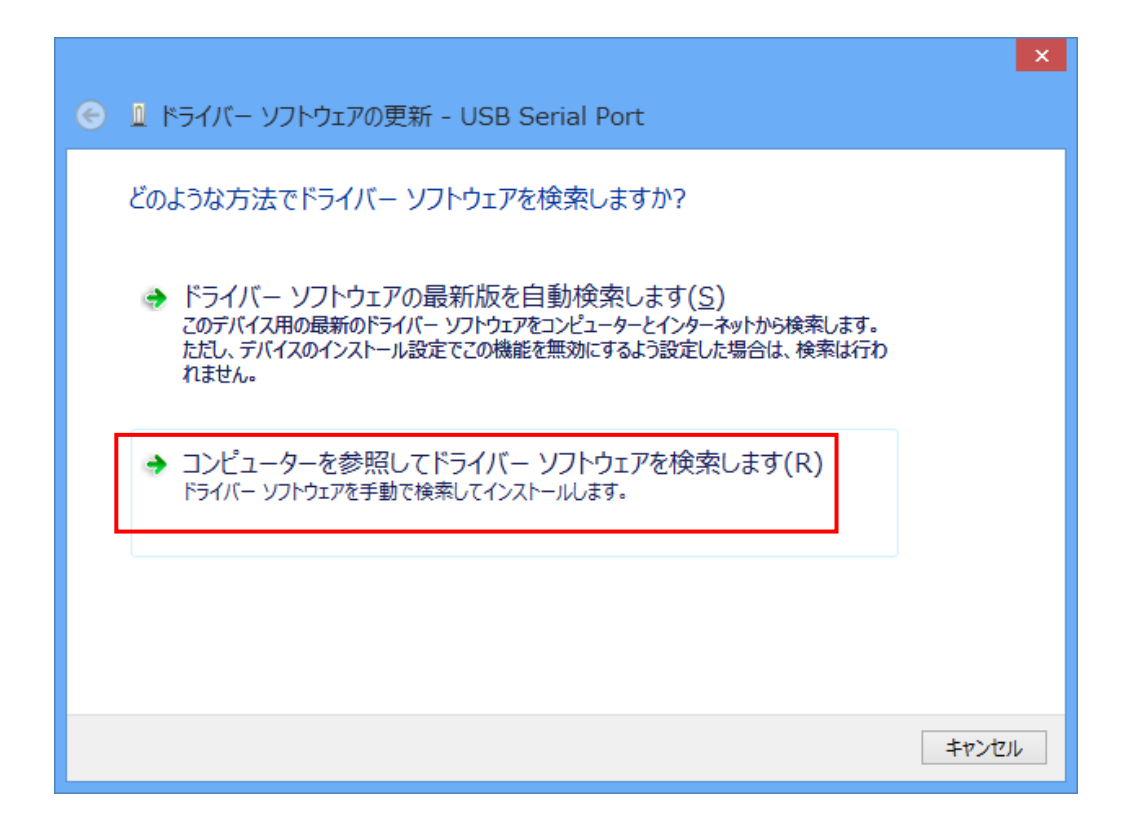

⑤ [参照]ボタンから USB ドライバが保存されたフォルダ
 「DS102-CDMv\*\*\*\*」を指定し、[次へ]ボタンをクリックします。

|                                                                                                    | × |
|----------------------------------------------------------------------------------------------------|---|
| ● 』ドライバー ソフトウェアの更新 - USB Serial Port                                                                                   |   |
| コンピューター上のドライバー ソフトウェアを参照します。                                                                                           |   |
| 次の場所でドライバー ソフトウェアを検索します:    参昭(R)                                                                                      |   |
| ✓ サブフォルダーも検索する( <u>I</u> )                                                                                             |   |
| コンピューター上のデバイスドライバーの一覧から選択します(L)<br>この一覧には、デバイスと互換性があるインストールされたドライバー ソフトウェアと、デバイスと同じカテ<br>コリにあるすべてのドライバー ソフトウェアが表示されます。 |   |
| 次へ(三) キャンセル                                                                                                    |   |

<sup>16</sup> Windows セキュリティ画面が表示されたら、[インストール]を選択します。

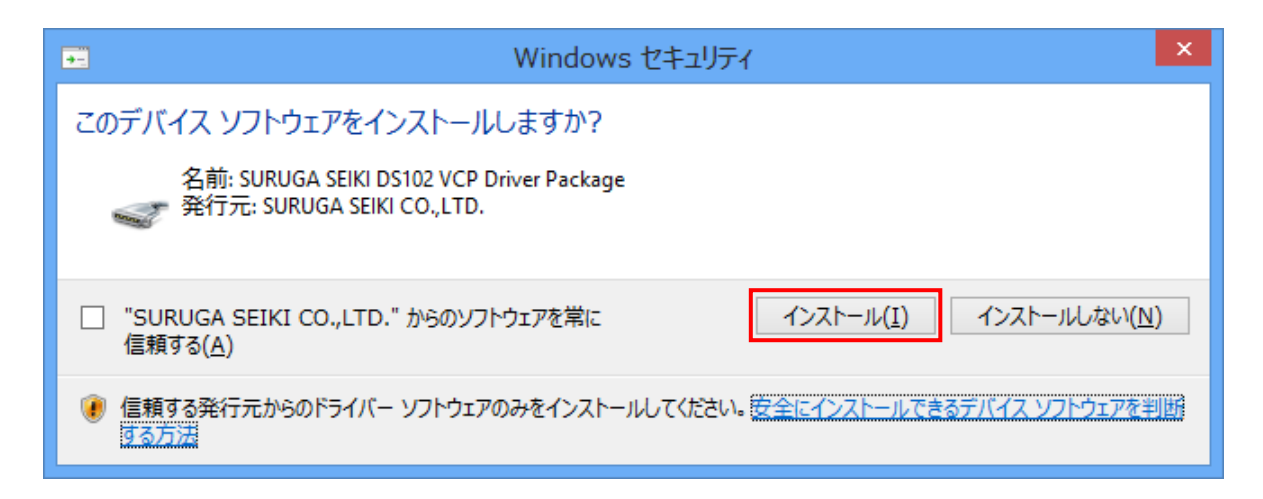

① インストールが始まります。

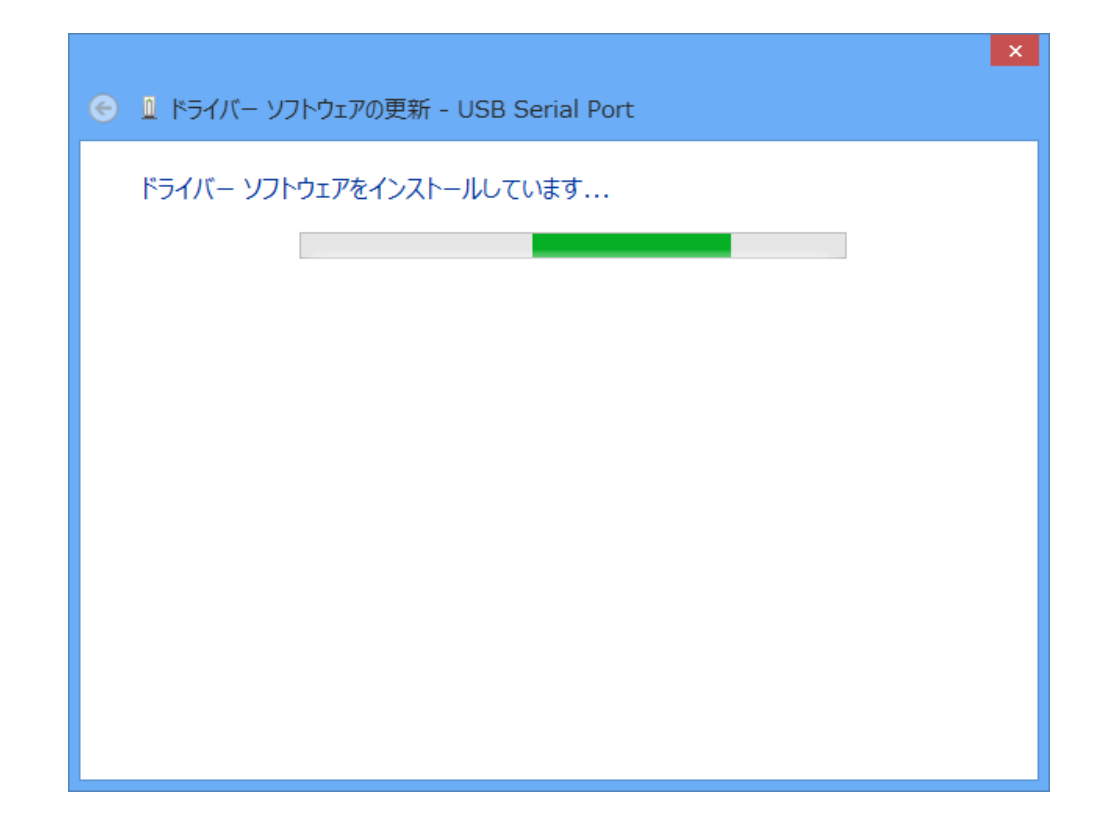

18 正常にインストールされると、以下の画面が表示されます。

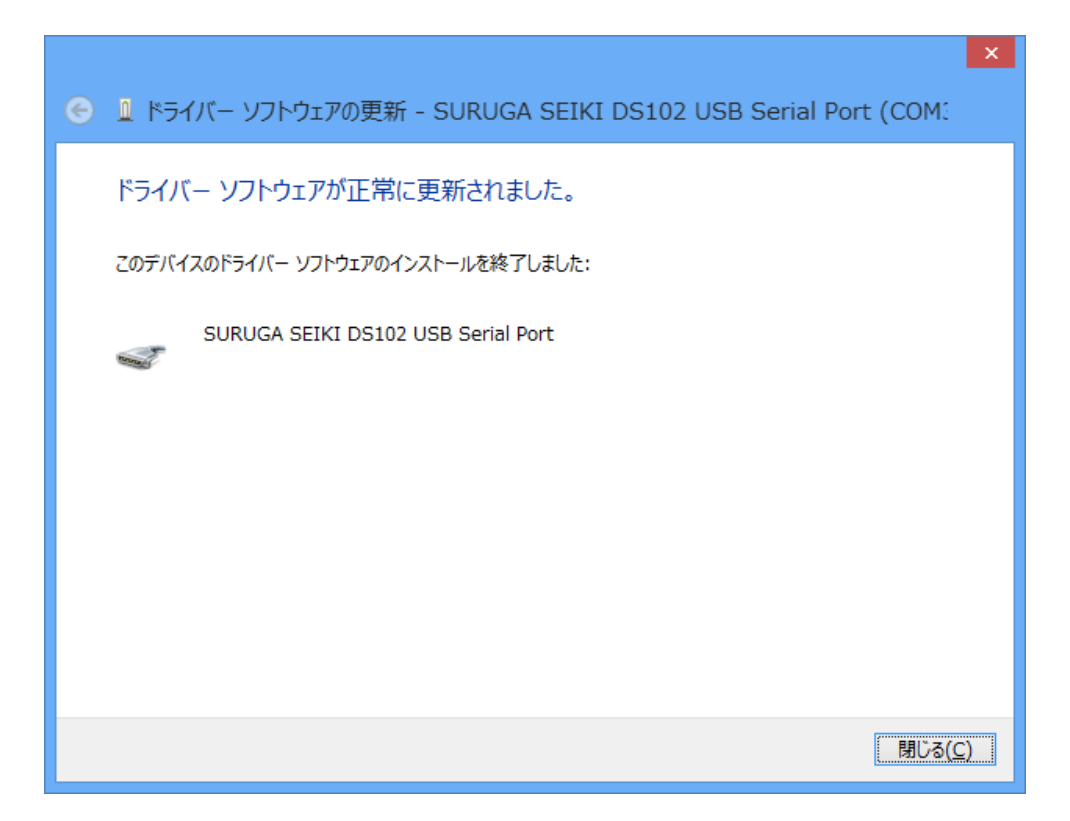

19 デバイスマネージャーにて COM ポート番号を確認することができます(例は COM3)。

| 🚔 デバイス マネージャー                                | <br>× |
|----------------------------------------------|-------|
| ファイル(E) 操作( <u>A</u> ) 表示(⊻) ヘルプ( <u>H</u> ) |       |
|                                              |       |
| ▶ 🖬 オーディオの入力および出力                            | ^     |
| ▷ ==========                                 |       |
| ▷ 🜉 コンピューター                                  |       |
| ▶ 📲 サウンド、ビデオ、およびゲーム コントローラー                  |       |
|                                              |       |
|                                              | - 11  |
|                                              |       |
|                                              |       |
| レ 編 トューマン インターフェイス デバイス                      |       |
|                                              |       |
| ⊿ (〒 ポート (COM と LPT)                         |       |
| 🐨 ECP プリンター ポート (LPT1)                       |       |
| 🐨 SURUGA SEIKI DS102 USB Serial Port (COM3)  |       |
| □ 通信ボート (COM1)                               |       |
| ▷ 🔝 ほかのデバイス                                  |       |
| マウスとそのほかのボインティング デバイス                        |       |
|                                              |       |
|                                              |       |
|                                              |       |
| Generic USB Hub                              |       |
|                                              |       |
|                                              |       |
| SURUGA SEIKI DS102 USB Serial Converter      |       |
| USB Root Hub                                 |       |
| USB Root Hub                                 |       |
| ▷ 嶹 印刷キュー                                    |       |
| ▷ 🗲 記憶域コントローラー                               | ~     |
|                                              |       |
|                                              |       |

## 2.2 アンインストール方法

- ① パソコンのUSB ポートとDS102(DS112)のUSB コネクタを接続します。
- ② DS102(DS112)の電源を入れます。
- ③ 「デバイスマネージャー」を開きます。
- ④ ハードウェアの一覧の中から、「SURUGA SEIKI DS102 USB Serial Port」を選択し 右クリックで[削 除]を選択します。

| 🚔 न्हेंग्र                                                                                                    | र ररे- <i>७</i> ४- 🗕 🗖 🗙                                              |
|----------------------------------------------------------------------------------------------------|-----------------------------------------------------------------------|
| ファイル(F) 操作(A) 表示(V) ヘルプ(H)                                                                                                    |                                                                       |
|                                                                                                    |                                                                       |
| <ul> <li>■ DV0/CD-ROM ドライブ</li> <li>■ DV0/CD-ROM ドライブ</li> <li>■ IDE ATA/ATAPI コントローラ-</li> <li>■ IEEE 1394 ポスト コントローラ-</li> <li>■ PCMCIA アダブター</li> <li>■ SD ポスト アダブター</li> <li>■ オーボード</li> <li>■ コンピューター</li> <li>● マンピューター</li> <li>● マンピューター</li> <li>● マンピューター</li> <li>● マンピューター</li> <li>● マイスク ドダブ</li> <li>■ オーボード</li> <li>● マイスク ドダブ</li> <li>● マイスク ドダブ</li> <li>● マススクレイ アダブター</li> <li>● マイスク ドダブ</li> <li>● マイスク ドダブ</li> <li>● マイスク ドダブ</li> <li>● マンと マムス ホート (LPT1)</li> <li>● SURUGA SEIKI DS102 USB Serial Port (COM3)</li> <li>● マンと マンと マンと マンと マンと マンと マンド マンド マンド マンと マンと マンと マンド マンド マンド マンド マンド マンド マンド マンド マンド マンド</li></ul> | ドライ/(- ソフトウェアの更新(P)<br>無効(D)<br>削除(U)<br>ノードウェア変更のスキャン(A)<br>プロパティ(R) |
|                                                                                                    |                                                                       |

⑤ [このデバイスのドライバーソフトウェアを削除する]にチェックを付けて、[OK]ボタンを押します。

| デバイスのアンインストールの確認                          | × |  |
|-------------------------------------------|---|--|
| SURUGA SEIKI DS102 USB Serial Port (COM3) |   |  |
| 警告: システムからこのデバイスを削除しようとしています。             |   |  |
| ✓ このデバイスのドライバー ソフトウェアを削除する                |   |  |
| OK キャンセル                                  |   |  |

⑥ 引き続き、[SURUGA SEIKI DS102 USB Serial Converter]のアンインストールを行います。
 ハードウェアの一覧の中から、「SURUGA SEIKI DS102 USB Serial Converter」を選択し 右クリックで[削除]を選択します。

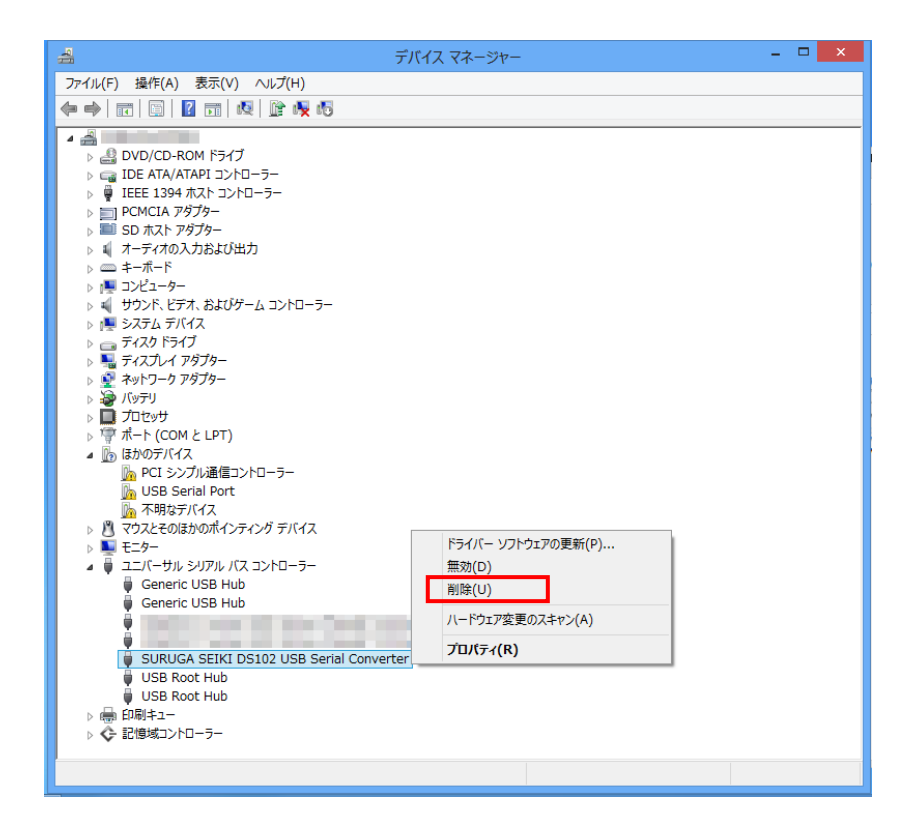

⑦ [このデバイスのドライバーソフトウェアを削除する]にチェックを付けて、[OK]ボタンを押します。

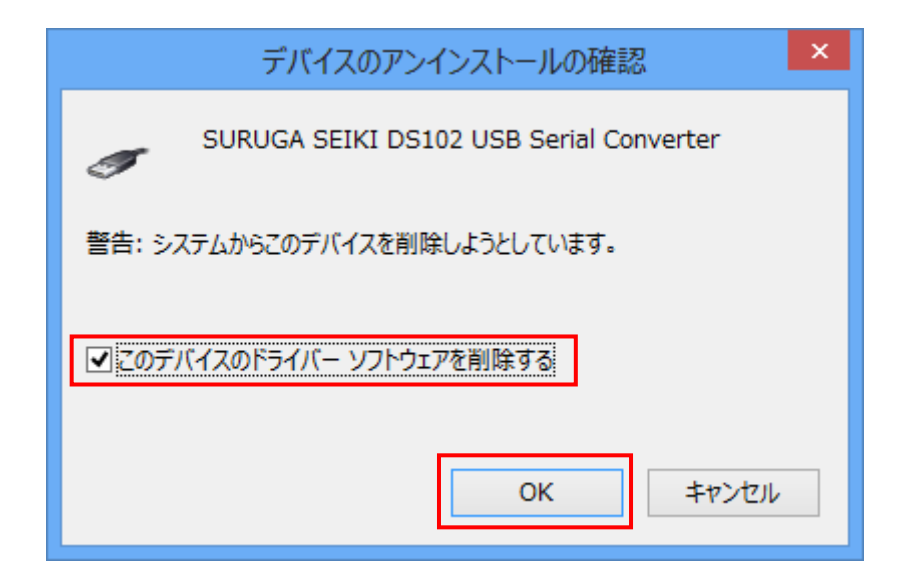

#### 3. Windows10 (32bit、64bit)の場合

#### 3.1 インストール方法

- ① パソコンの電源を入れ、Windows10を起動します。
- ② パソコンの任意のフォルダに弊社 HP よりダウンロードした USB ドライバを保存します。
- ③ パソコンのUSB ポートとDS102(DS112)のUSB コネクタを接続します。
- ④ DS102(DS112)の電源を入れます。
- ⑤ 「デバイスマネージャー」を開きます。

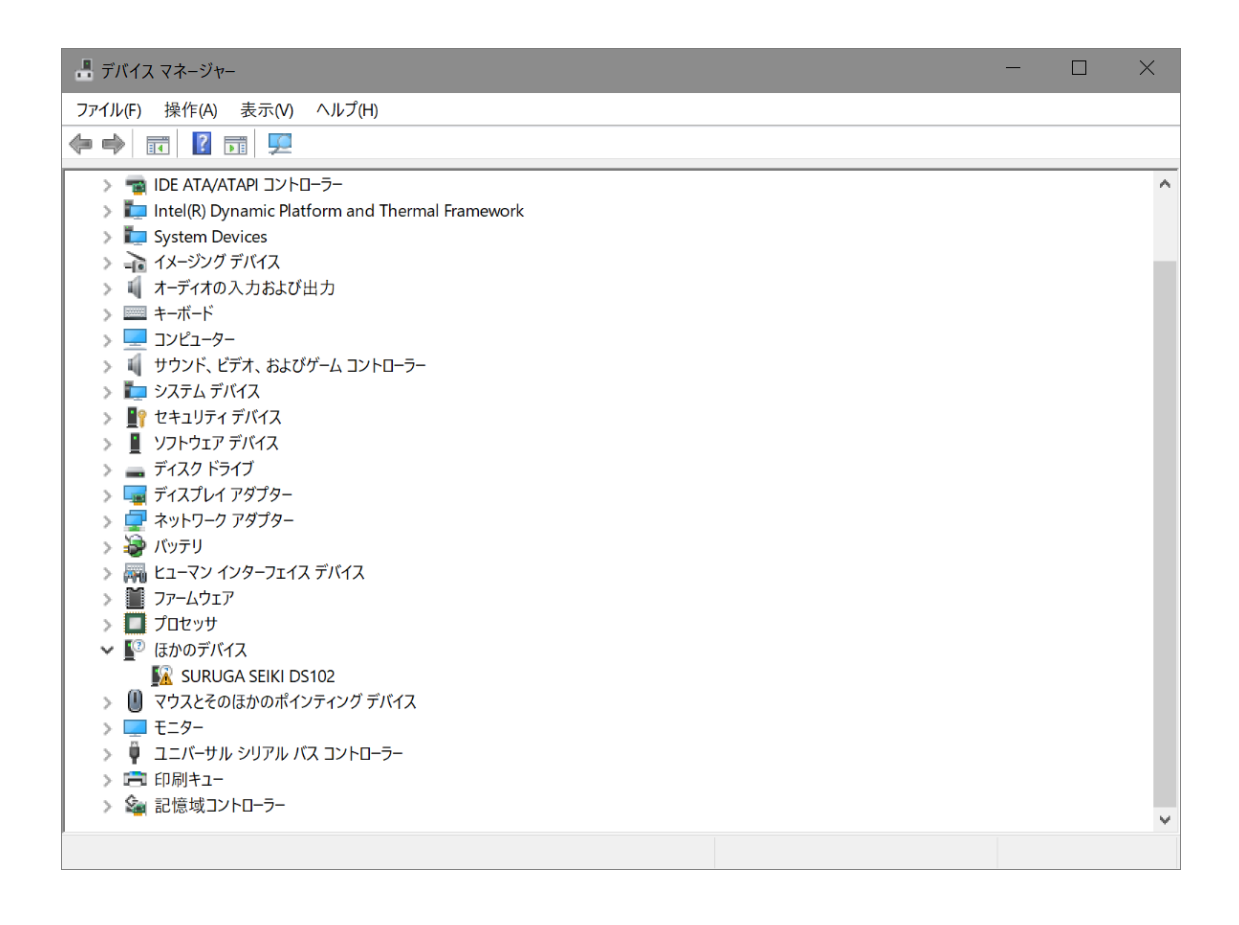

 ⑥ ハードウェアの一覧の中から、「SURUGA SEIKI DS102」を選択し 右クリックで[ドライバーの更新を 選択します。

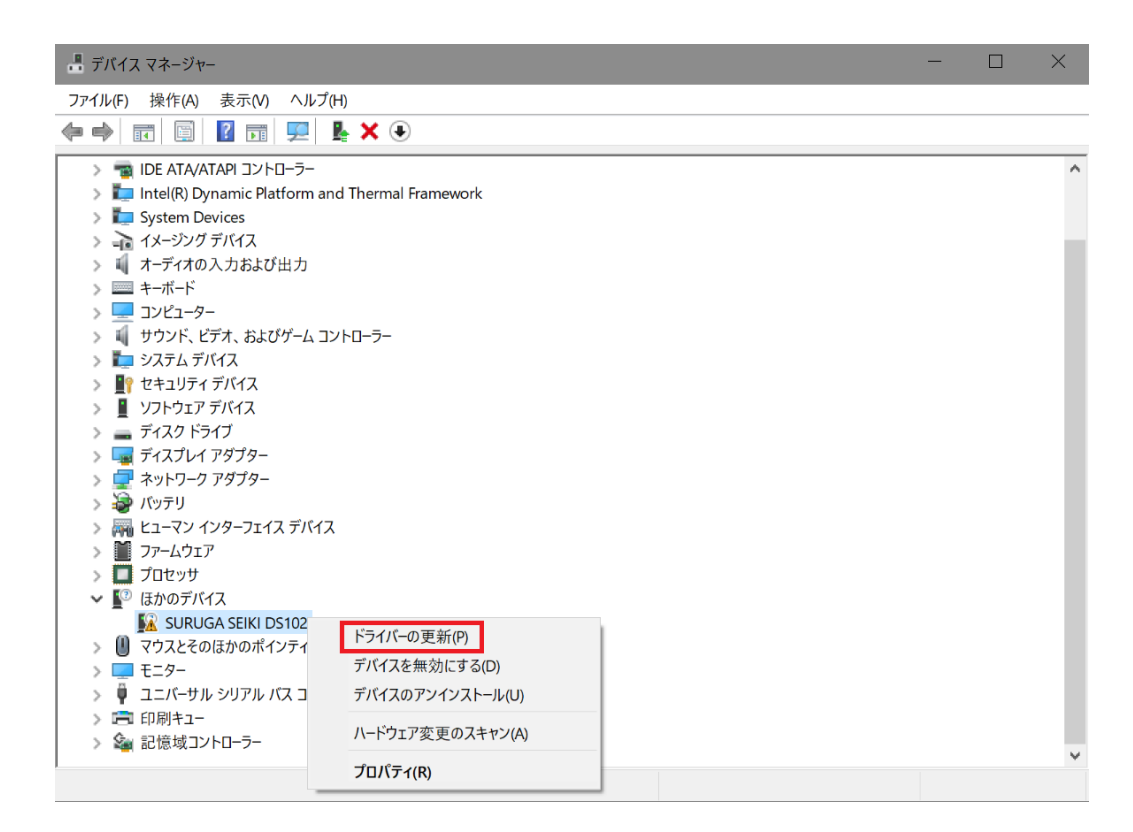

⑦ [コンピュータを参照してドライバーソフトウェアを検索]を選択します。

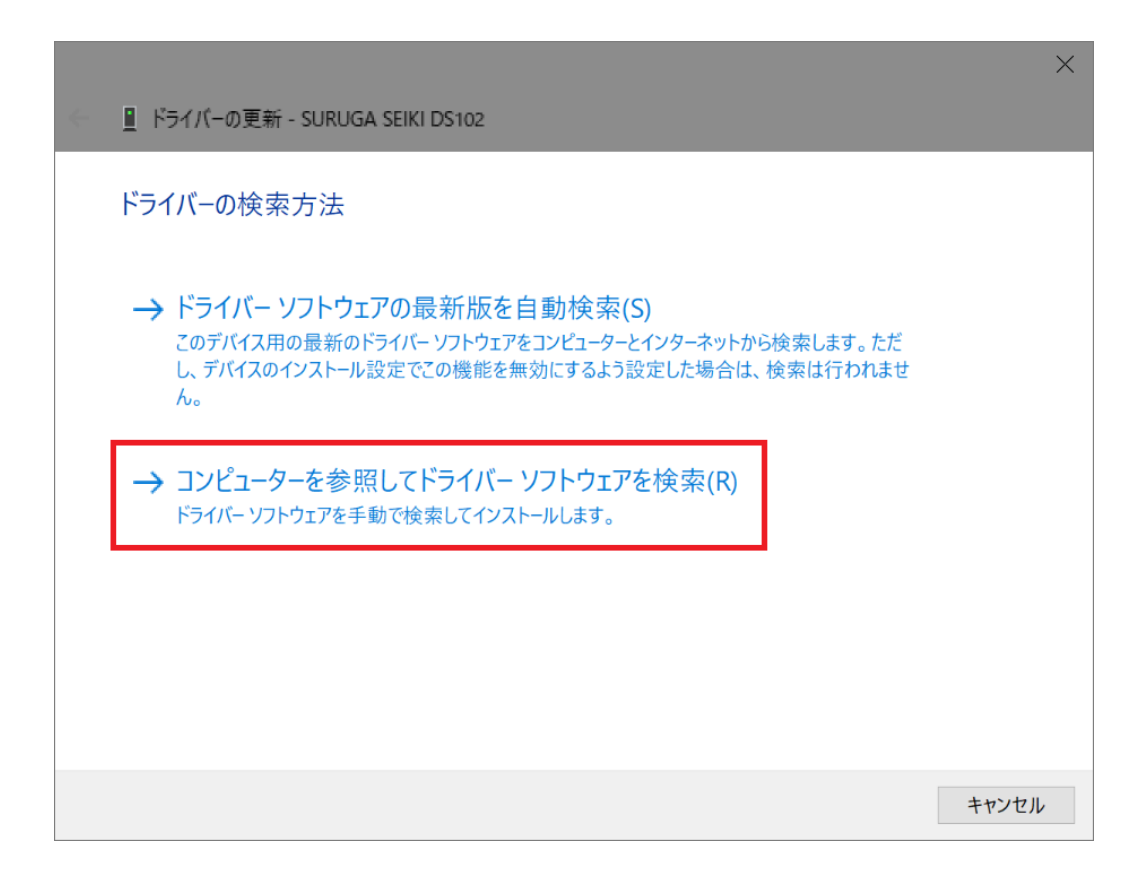

8 [参照]ボタンから USB ドライバが保存されたフォルダ

|                                                                                                    | $\times$ |
|----------------------------------------------------------------------------------------------------|----------|
| LL ドライバーの更新 - SURUGA SEIKI DS102                                                                        |          |
| コンピューター上のドライバーを参照します。                                                                                   |          |
| 次の場所でドライバーを検索します:                                                                                       |          |
| ~ 参照(R)                                                                                                 |          |
| ☑ サブフォルダーも検索する()                                                                                        |          |
|                                                                                                    |          |
|                                                                                                    |          |
| → コンピューター上の利用可能なドライバーの一覧から選択します(L)<br>この一覧には、デバイスと互換性がある利用可能なドライバーと、デバイスと同じカテゴリにあるすべてのド<br>ライバーが表示されます。 |          |
| 次へ(N) キャンセル                                                                                             | ,        |

⑨ Windows セキュリティ画面が表示されたら、[インストール]を選択します。

| Windows セキュリティ                                                               | ×               |
|------------------------------------------------------------------------------|-----------------|
| このデバイス ソフトウェアをインストールしますか?                                                    |                 |
| 名前: SURUGA SEIKI DS102 Bus/D2XX Driver Packa<br>《 発行元: SURUGA SEIKI CO.,LTD. |                 |
| □ "SURUGA SEIKI CO.,LTD." からのソフトウェアを常に信頼<br>する(A)                            | インストールしない(N)    |
| 信頼する発行元からのドライバー ソフトウェアのみをインストールしてください。安全にインストール     当断する方法     当断する方法        | できるデバイス ソフトウェアを |

⑩ インストールが始まります。

| ↓ ドライバーの更新 - SURUGA SEIKI DS102 | × |
|---------------------------------|---|
| ドライバーをインストールしています               |   |
|                                 |   |
|                                 |   |
|                                 |   |
|                                 |   |
|                                 |   |
|                                 |   |
|                                 |   |

(1) 正常にインストールされると、以下の画面が表示されます。

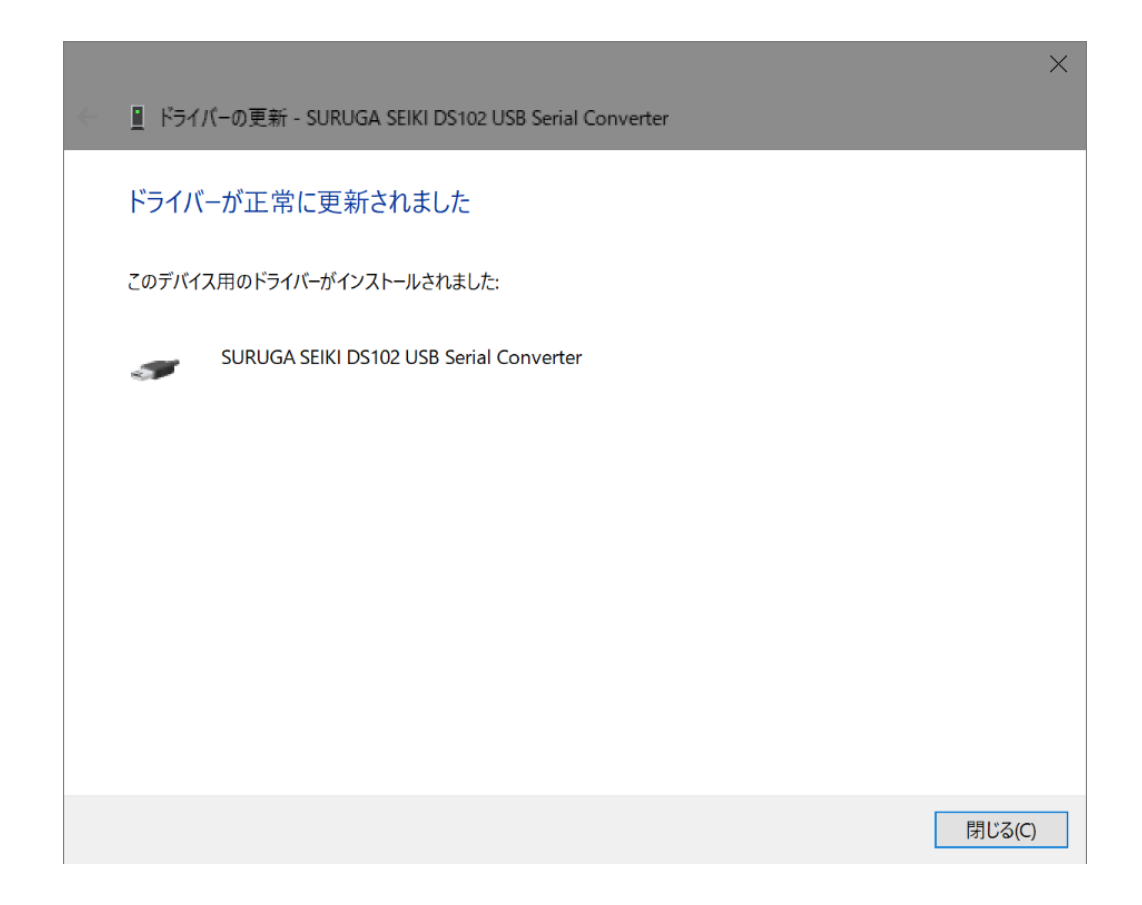

⑫ 引き続き、USB Serial Port のインストールを行います。

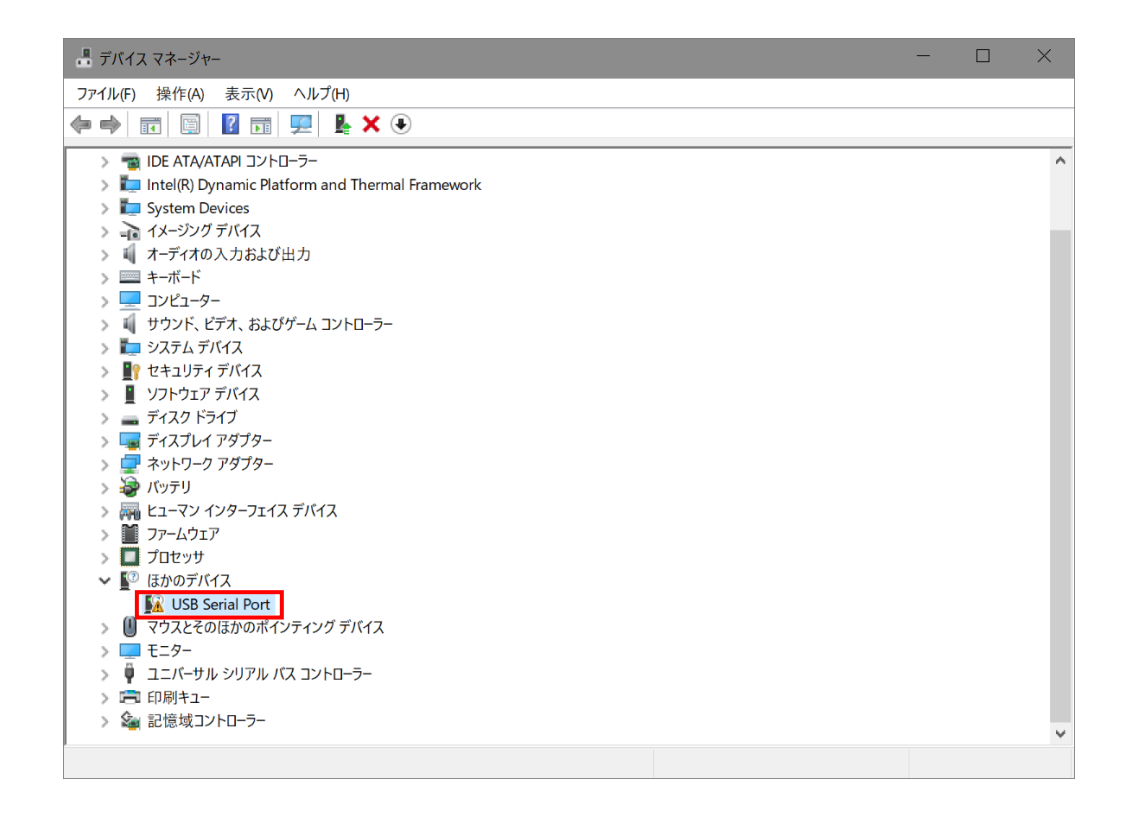

③ ハードウェアの一覧の中から、「USB Serial Port」を選択し 右クリックで[ドライバーの更新]を選択します。

| 書 デバイス マネージャー                                       | — | ×    |
|-----------------------------------------------------|---|------|
| ファイル(F) 操作(A) 表示(V) ヘルプ(H)                          |   |      |
|                                                     |   |      |
| > 🦏 IDE ATA/ATAPI コントローラー                           |   | ^    |
| > 🛅 Intel(R) Dynamic Platform and Thermal Framework |   |      |
| > 🏣 System Devices                                  |   |      |
| > 🚠 イメージング デバイス                                     |   | - 10 |
| > 🕠 オーディオの入力および出力                                   |   |      |
| > 🔤 ===================================             |   |      |
| >                                                   |   |      |
| > 利 サウンド、ビデオ、およびゲーム コントローラー                         |   |      |
|                                                     |   |      |
|                                                     |   |      |
|                                                     |   |      |
|                                                     |   |      |
|                                                     |   |      |
| > 量 ポットワーク アタノター                                    |   |      |
| ▶ ■ ビューファレインターフェイス デバイス                             |   |      |
|                                                     |   |      |
|                                                     |   |      |
| ア 二 フロビフリ                                           |   |      |
|                                                     |   |      |
| ▲ ひらし とれれ いれ ドライバーの更新(P)                            |   |      |
| デニター デバイスを無効にする(D)                                  |   |      |
|                                                     |   |      |
| → 印刷キュー<br>→ 印刷キュー                                  |   |      |
| > 🍇 記憶域コントローラー ハードウェア変更のスキャン(A)                     |   | ~    |
| プロパティ(R)                                            |   |      |

(1) [コンピュータを参照してドライバーソフトウェアを検索します]を選択します。

|                                                                                                    | ×    |
|----------------------------------------------------------------------------------------------------|------|
| 🧧 ドライバーの更新 - USB Serial Port                                                                                                    |      |
| ドライバーの検索方法                                                                                                    |      |
| → ドライバー ソフトウェアの最新版を自動検索(S)<br>このデバイス用の最新のドライバー ソフトウェアをコンピューターとインターネットから検索します。ただ<br>し、デバイスのインストール設定でこの機能を無効にするよう設定した場合は、検索は行われませ<br>ん。 |      |
| → コンピューターを参照してドライバー ソフトウェアを検索(R)<br>ドライバー ソフトウェアを手動で検索してインストールします。                                                                    |      |
|                                                                                                    |      |
|                                                                                                    |      |
| +                                                                                                    | キンセル |

「参照]ボタンから USB ドライバが保存されたフォルダ
 「DS102-CDMv\*\*\*\*\*」を指定し、[次へ]ボタンをクリックします。

|   |                                    | × |
|---|------------------------------------|---|
| ~ | 』 ドライバーの更新 - USB Serial Port       |   |
|   |                                    |   |
|   | コンピューター上のドライバーを参照します。              |   |
|   | 次の場所でドライバーを検索します:                  |   |
|   | ~ 参照(R)                            |   |
|   | ☑ サブフォルダーも検索する(I)                  |   |
|   |                                    |   |
|   |                                    |   |
|   |                                    |   |
|   | → コンピューター上の利用可能なドライバーの一覧から選択します(L) |   |
|   | ライバーが表示されます。                       |   |
|   |                                    |   |
|   |                                    |   |
|   | 次へ(N) キャンセノ                        | / |

<sup>16</sup> Windows セキュリティ画面が表示されたら、[インストール]を選択します。

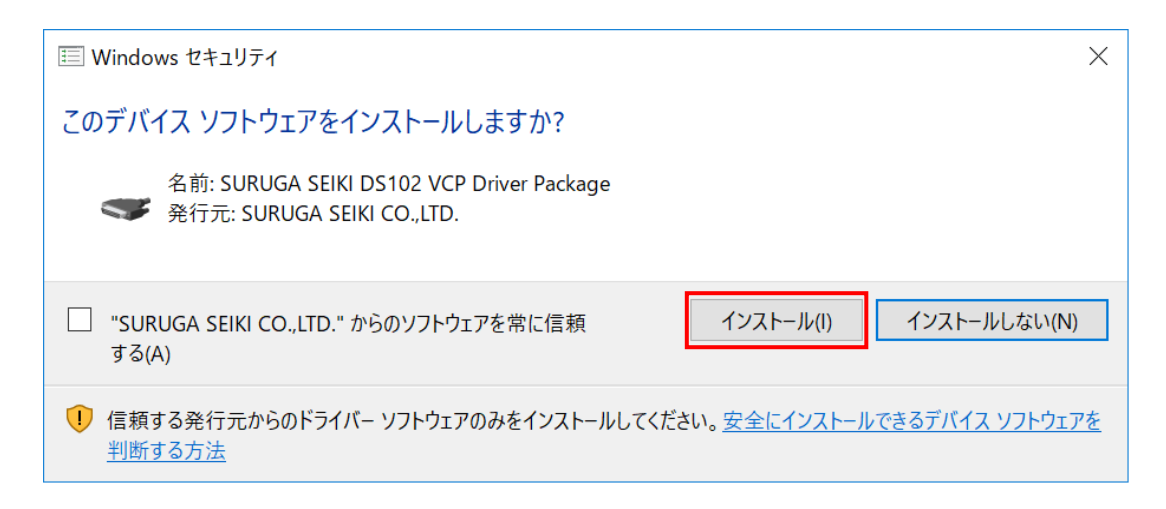

① インストールが始まります。

|                                | · · · · · · · · · · · · · · · · · · · |
|--------------------------------|---------------------------------------|
| ← 📱 ドライバーの更新 - USB Serial Port | ^                                     |
| <br>  ドライバーをインストールしています        |                                       |
|                                |                                       |
|                                |                                       |
|                                |                                       |
|                                |                                       |
|                                |                                       |
|                                |                                       |
|                                |                                       |
|                                |                                       |
|                                |                                       |

18 正常にインストールされると、以下の画面が表示されます。

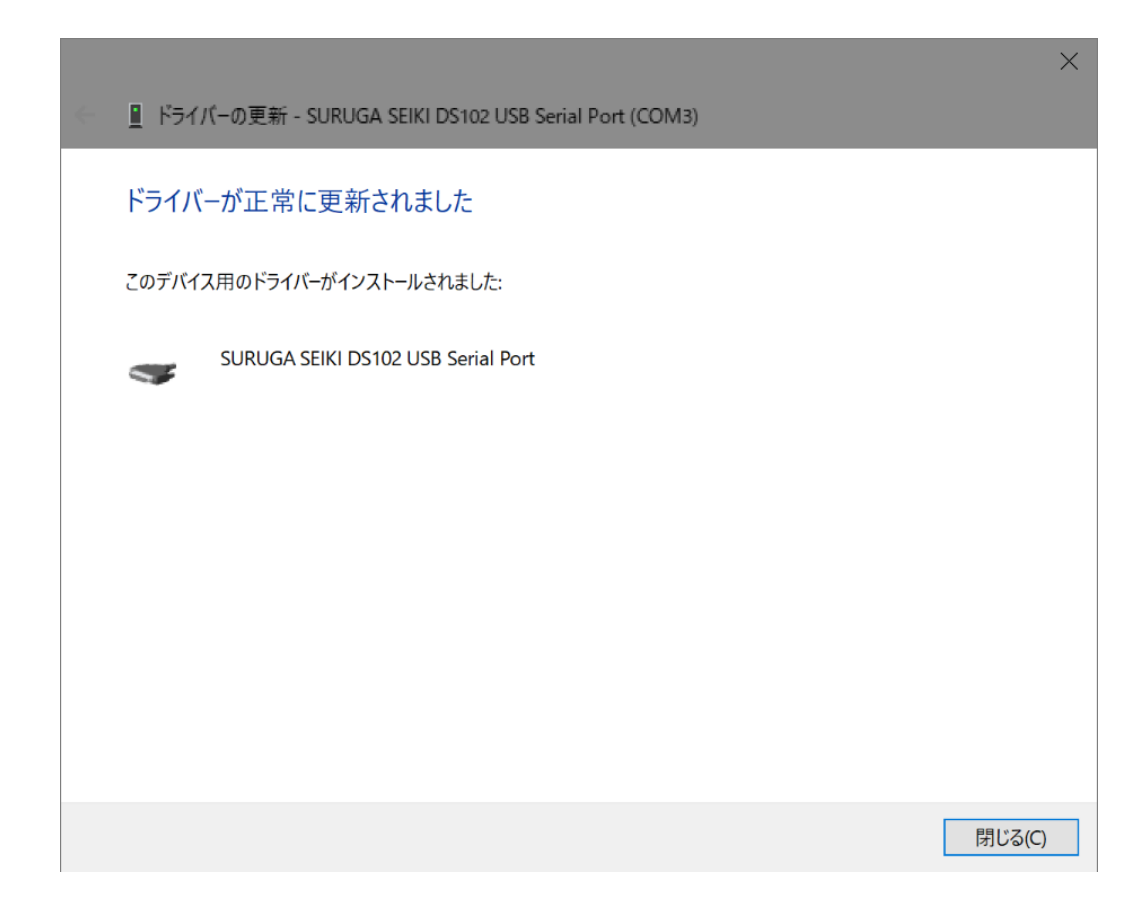

(1) デバイスマネージャーにて COM ポート番号を確認することができます(例は COM3)。

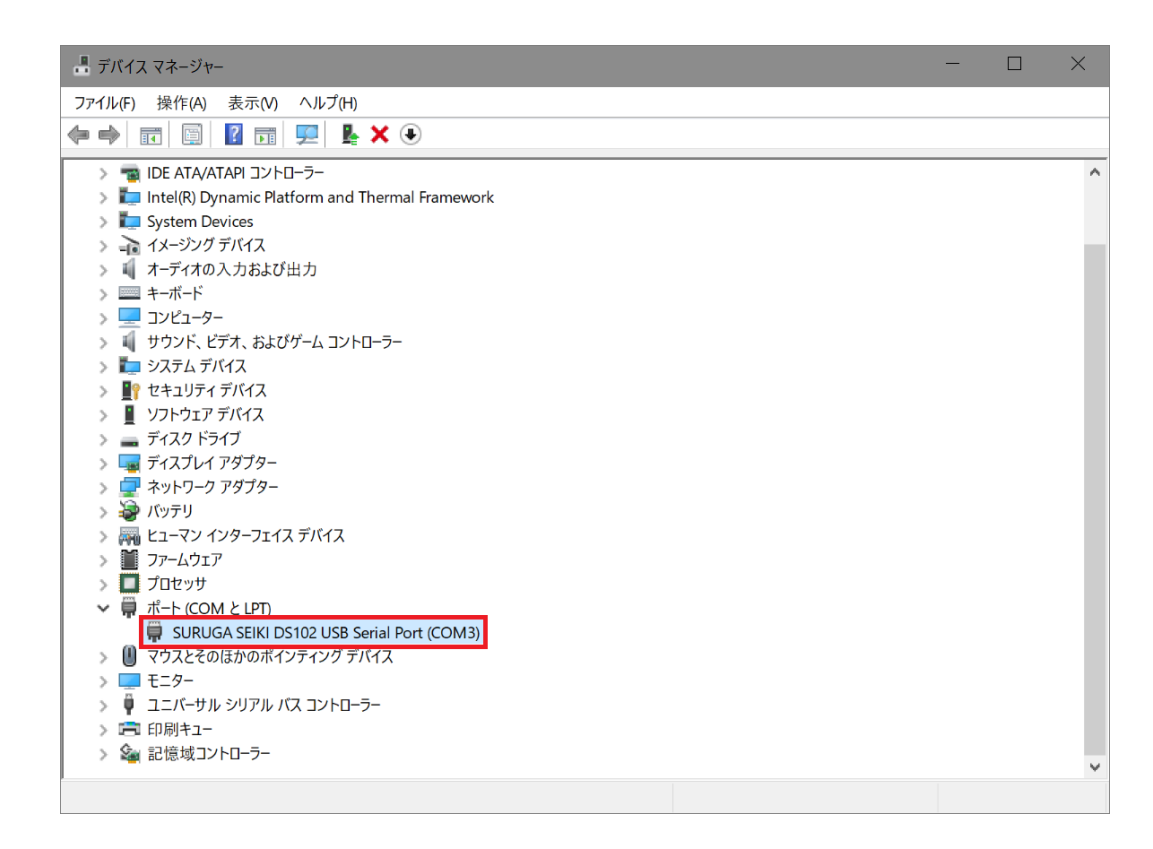

## 3.2 アンインストール方法

- ① パソコンのUSB ポートとDS102(DS112)のUSB コネクタを接続します。
- ② DS102(DS112)の電源を入れます。
- ③ 「デバイスマネージャー」を開きます。
- ④ ハードウェアの一覧の中から、「SURUGA SEIKI DS102 USB Serial Port」を選択し 右クリックで[デ バイスのアンインストール]を選択します。

| 晶 デバイス マネージャー                                                                                                    |                   | - | $\times$ |
|----------------------------------------------------------------------------------------------------|-------------------|---|----------|
| ファイル(F) 操作(A) 表示(V) ヘルプ(H)                                                                                                    |                   |   |          |
|                                                                                                    |                   |   |          |
| > 🔐 DVD/CD-ROM ドライブ                                                                                                    |                   |   | ^        |
| > 📷 IDE ATA/ATAPI コントローラー                                                                                                    |                   |   |          |
| > 🏣 Intel(R) Dynamic Platform and Thermal Framework                                                                                                    |                   |   |          |
| > 🏣 System Devices                                                                                                    |                   |   |          |
| > 🚠 イメージング デバイス                                                                                                    |                   |   |          |
| > 📢 オーディオの入力および出力                                                                                                    |                   |   |          |
| > === +- <del>-</del> <del>-</del> <del>-</del> <del>-</del> <del>-</del> <del>-</del> <del>-</del> <del>-</del> <del>-</del> <del>-</del> <del>-</del> <del>-</del> <del>-</del> |                   |   |          |
| > 💶 בשעב ארב                                                                                                    |                   |   |          |
| > ↓ サウンド、ビデオ、およびゲームコントローラー                                                                                                    |                   |   |          |
|                                                                                                    |                   |   |          |
|                                                                                                    |                   |   |          |
|                                                                                                    |                   |   |          |
|                                                                                                    |                   |   |          |
|                                                                                                    |                   |   |          |
|                                                                                                    |                   |   |          |
|                                                                                                    |                   |   |          |
|                                                                                                    |                   |   |          |
|                                                                                                    |                   |   |          |
| ✓ Ü ポート (COM ≿ LPT)                                                                                                    |                   |   |          |
| SURUGA SEIKI DS102 USB Serial Port (COM3)                                                                                                    |                   |   |          |
| > 🚺 マウスとそのほかのポインティング デバイス                                                                                                    | ドライバーの更新(P)       |   |          |
| > = E=9-                                                                                                    | デバイスを無効にする(D)     |   |          |
| > 🏺 ユニバーサル シリアル バス コントローラー                                                                                                    | デバイスのアンインストール(1)  |   |          |
| > 🚍 印刷キュー                                                                                                    | 77170721221 70(0) |   |          |
| > 🍙 記憶域コントローラー                                                                                                    | ハードウェア変更のスキャン(A)  |   | ~        |
|                                                                                                    | プロパティ(R)          |   |          |

⑤ [このデバイスのドライバーソフトウェアを削除します]にチェックを付けて、[アンインストール]ボタンを 押します。

| デバイスの                        | アンインストール                                  | $\times$ |  |  |
|------------------------------|-------------------------------------------|----------|--|--|
| •                            | SURUGA SEIKI DS102 USB Serial Port (COM3) |          |  |  |
| 警告: シス                       | テムからこのデバイスをアンインストールしようとしています。             |          |  |  |
| ☑ このデバイスのドライバー ソフトウェアを削除します。 |                                           |          |  |  |
|                              | アンインストールキャンセル                             |          |  |  |

⑥ 引き続き、[SURUGA SEIKI DS102 USB Serial Converter]のアンインストールを行います。 ハードウェアの一覧の中から、「SURUGA SEIKI DS102 USB Serial Converter」を選択し 右クリックで[デバイスのアンインストール]を選択します。

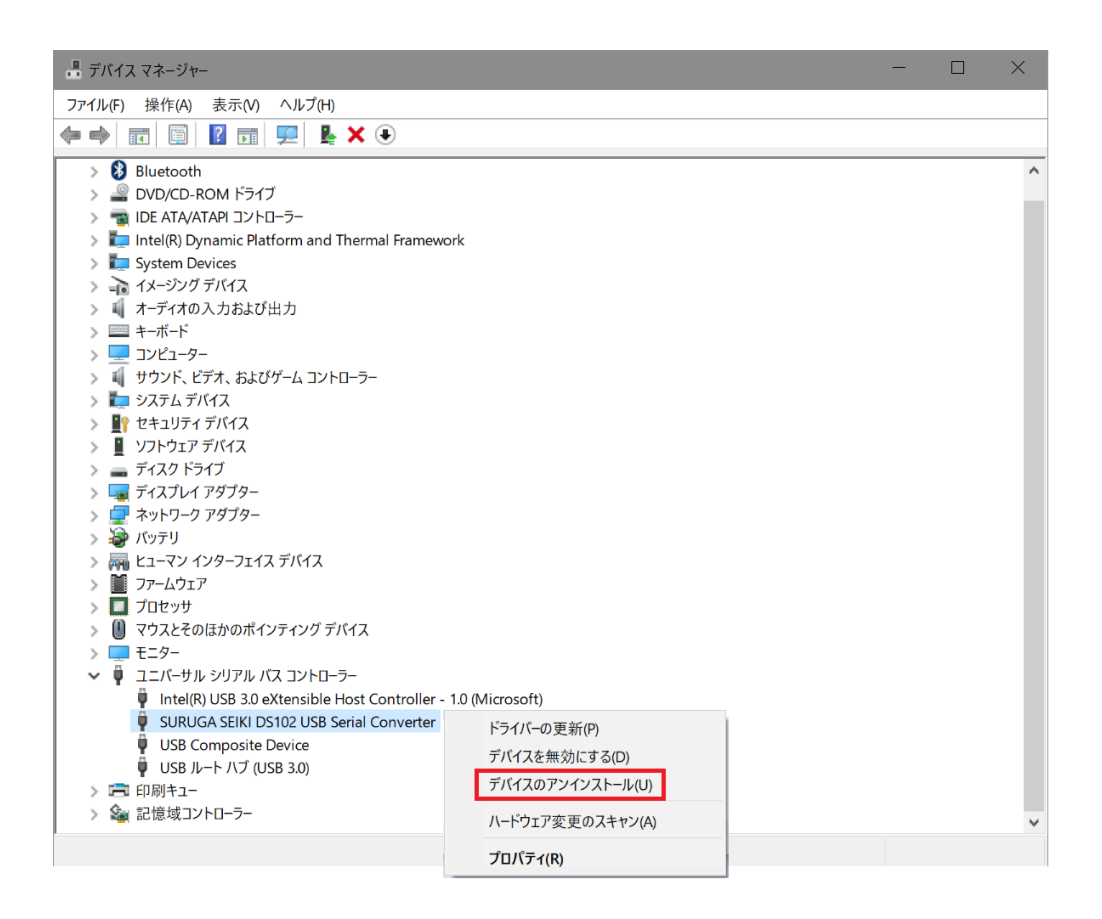

⑦ [このデバイスのドライバーソフトウェアを削除します]にチェックを付けて、[アンインストール]ボタンを 押します。

| デバイスの                        | アンインストール                                | $\times$ |  |  |
|------------------------------|-----------------------------------------|----------|--|--|
| <b>A</b>                     | SURUGA SEIKI DS102 USB Serial Converter |          |  |  |
| 警告: シス                       | マテムからこのデバイスをアンインストールしようとしています。          |          |  |  |
| ☑ このデバイスのドライバー ソフトウェアを削除します。 |                                         |          |  |  |
|                              | アンインストールキャンセル                           |          |  |  |

## <お問い合わせ先>

**ミスミグループ** 酸河精機 株式会社 OST 事業部 マーケティングセンター TEL: 0120-789-446 FAX: 0120-789-449 https://www.surugaseiki.com/ E-mail info@suruga-g.co.jp 東京営業所 〒105-0011 東京都港区芝公園2-4-1 芝パークビルB館6F TEL 03-6403-4512 FAX 03-6403-4514 関西営業所 〒532-0011 大阪府大阪市淀川区西中島7-5-25 新大阪ドイビル4F TEL 06-4862-7766 FAX 06-4862-7767 本社・工場 〒424-8566 御岡県静岡市清水区七ツ新屋505